## **HS-1745**

Intel® Core <sup>™</sup> 2 Duo/Core <sup>™</sup> Duo/ Core <sup>™</sup> Solo processor mITX Board • CompactFlash • Mini PCI • • PCI-E/PCI Slot • DVI/CRT/LVDS • TV-Out • • Dual GB LAN • Audio • SPDIF • SATA • • ATA/33/66/100 • RS-232/422/485 • • 6 COM • IrDA • USB2.0 • WDT • H/W Monitor •

### **Copyright Disclaimers**

The accuracy of contents in this manual has passed thorough checking and review before publishing. BOSER Technology Co., Ltd., the manufacturer and publisher, is not liable for any infringements of patents or other rights resulting from its use. The manufacturer will not be responsible for any direct, indirect, special, incidental or consequential damages arising from the use of this product or documentation, even if advised of the possibility of such damage(s).

This manual is copyrighted and BOSER Technology Co., Ltd. reserves all documentation rights. Unauthorized reproduction, transmission, translation, and storage of any form and means (i.e., electronic, mechanical, photocopying, recording) of this document, in whole or partly, is prohibited, unless granted permission by BOSER Technology Co., Ltd.

BOSER Technology Co., Ltd. reserves the right to change or improve the contents of this document without due notice. BOSER Technology Co., Ltd. assumes no responsibility for any errors or omissions that may appear in this manual, nor does it make any commitment to update the information contained herein.

#### **Trademarks**

BOSER is a registered trademark of BOSER Technology Co., Ltd.

ISB is a registered trademark of BOSER Technology Co., Ltd.

Intel is a registered trademark of Intel Corporation.

Award is a registered trademark of Award Software, Inc.

AMI is a registered trademark of AMI Software, Inc.

All other trademarks, products and or product names mentioned herein are mentioned for identification purposes only, and may be trademarks and/or registered trademarks of their respective companies or owners.

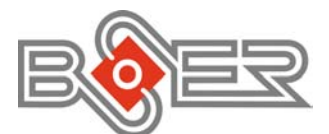

© Copyright 2008 BOSER Technology Co., Ltd. All Rights Reserved. Edition 1.5, May 15, 2009

# Table of Contents

| Chapter 1 General Description1     |  |
|------------------------------------|--|
| 1.1 Maior Features                 |  |
| 1.2 Specifications                 |  |
| 1.3 Board Dimensions               |  |
|                                    |  |
| Chapter 2 Inpacking                |  |
| 2.1 Opening the Delivery Package5  |  |
| 2.2 Inspection                     |  |
| Chanter 3 Hardware Installation    |  |
| 31 Before Installation 7           |  |
| 3.2 Board Lavout                   |  |
| 3.3 Jumper List                    |  |
| 3.4 Connector List 10              |  |
| 3.5 Configuring the CPU 10         |  |
| 3.6 System Memory                  |  |
| 3.7 VGA Controller                 |  |
| 3.8 PCI E-IDE Drive Connector      |  |
| 3.9 Serial ATA Connector 14        |  |
| 3.10 Floppy Disk Drive Connector   |  |
| 3.11 Parallel Connector            |  |
| 3.12 Serial Port Connectors        |  |
| 3.13 Ethernet Connector18          |  |
| 3.14 USB Connector                 |  |
| 3.15 CMOS Data Clear 19            |  |
| 3.16 Power and Fan Connectors 19   |  |
| 3.17 Keyboard/Mouse Connectors     |  |
| 3.18 System Front Panel Control 20 |  |
| 3.19 IrDA Function                 |  |
| 3.20 Watchdog Timer 21             |  |
| 3.21 TV-Out Function               |  |
| 3.22 Audio Connectors              |  |
| 3.23 CompactFlash™ Connector       |  |
| 3.24 Expansion Slot25              |  |
| 3.25 8-bit I/O Function            |  |

| Chapter 4 AMI BIOS Setup      |    |
|-------------------------------|----|
| 4.1 Starting Setup            | 29 |
| 4.2 Using Setup               | 30 |
| 4.3 Main Menu                 | 31 |
| 4.4 Advanced Settings         | 32 |
| 4.5 Advanced PCI/PnP Settings | 38 |
| 4.6 Boot Settings             | 39 |
| 4.7 Security Settings         | 40 |
| 4.8 Advanced Chipset Settings | 40 |
| 4.9 Exit Options              | 42 |
| Chapter 5 Software Utilities  | 43 |
| 5.1 IDE Driver Installation   | 43 |
| 5.2 VGA Driver Installation   | 47 |
| 5.3 Audio Driver Installation | 50 |
| 5.4 LAN Driver Installation   | 53 |

### **Declaration of Conformity -- CE Mark**

BOSER Technology hereby acknowledges that compliance testing in accordance with applicable standards of the EU's EMC Directive, 89/336/EEC, was successfully completed on a sample of the equipment identified below:

| Equipment Class:             | Information Technology Equipment |                                |  |
|------------------------------|----------------------------------|--------------------------------|--|
| <b>Product Model Series:</b> | HS-1745                          |                                |  |
| This Product Complies With:  | EN55022:                         | Class A for Radiated emissions |  |
|                              | EN50082-2:                       | Heavy Industrial EMC Immunity  |  |

We, the undersigned, hereby declare that the equipment specified above conforms to the above directives and standards.

*Manufacturer:* **BOSER TECHNOLOGY CO., LTD.** 

### **Safety Instructions**

Integrated circuits on computer boards are sensitive to static electricity. To avoid damaging chips from electrostatic discharge, observe the following precautions:

- Do not remove boards or integrated circuits from their anti-static packaging until you are ready to install them.
- Before handling a board or integrated circuit, touch an unpainted portion of the system unit chassis for a few seconds. This helps to discharge any static electricity on your body.
- Wear a wrist-grounding strap, available from most electronic component stores, when handling boards and components. Fasten the ALLIGATOR clip of the strap to the end of the shielded wire lead from a grounded object. Please wear and connect the strap before handle the product to ensure harmlessly discharge any static electricity through the strap.
- Please use an anti-static pad when putting down any components or parts or tools outside the computer. You may also use an anti-static bag instead of the pad. Please inquire from your local supplier for additional assistance in finding the necessary anti-static gadgets.
- **NOTE:** DO NOT TOUCH THE BOARD OR ANY OTHER SENSITIVE COMPONENTS WITHOUT ALL NECESSARY ANTI-STATIC PROTECTIONS.

# **Chapter 1**

## **General Description**

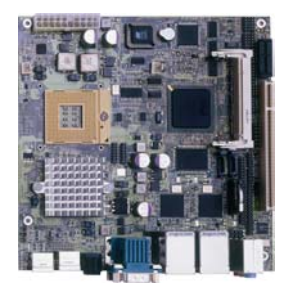

The HS-1745 is an Intel® 945GME GMCH chipset-based board designed. The HS-1745 is an ideal all-in-one mITX board. Additional features include an enhanced I/O with CF, DVI/CRT/LVDS, TV-Out, dual Giga LAN, audio, SPDIF, SATA, 6 COM, IrDA, and USB2.0 interfaces.

Designed with the Intel® 945GME GMCH, the board supports Intel® Core™ 2 Duo/Core™ Duo/Core™ Solo processor 1.66~2.33GHz.

Its onboard ATA/33/66/100 to IDE drive interface architecture allows the HS-1745 to support data transfers of 33, 66 or 100MB/sec. to one IDE drive connection. The Intel® ICH7-M serial ATA controller with two ports supporting transfer rates up to 150MB/sec.

Onboard Intel® 945GME GMCH for CRT display with DVMT or CHRONTEL 7307 for DVI display supporting up to 2048 x 1536. It also supports 18-bit single channel/36-bit dual channel LVDS interface.

System memory is also sufficient with the one SO-DDRII socket that can support up to 1GB. Additional onboard connectors include an advanced USB2.0 port providing faster data transmission. And two external RJ-45 connectors for 10/100 Based Ethernet use.

To ensure the reliability in an unmanned or standalone system, the watchdog timer (WDT) onboard HS-1745 is designed with software that does not need the arithmetical functions of a real-time clock chip. If any program causes unexpected halts to the system, the onboard WDT will automatically reset the CPU or generate an interrupt to resolve such condition.

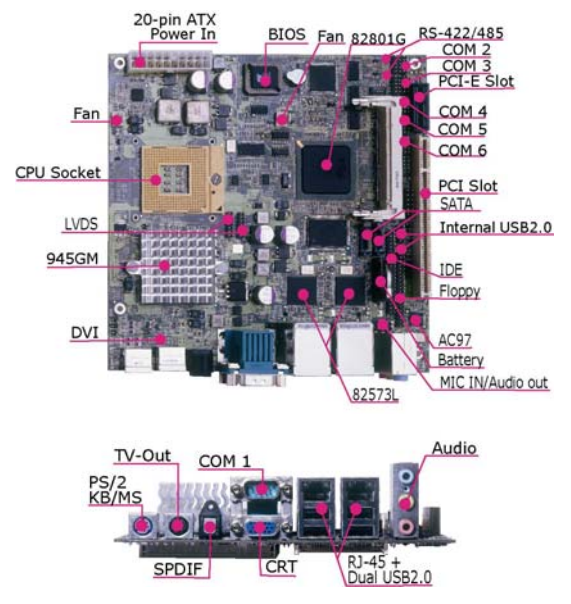

### 1.1 Major Features

The HS-1745 comes with the following features:

- Intel® Core™ 2 Duo/Core™ Duo/Core™ Solo processor 1.66~2.33GHz
- One SO-DIMM up to 1GB DDR2 SDRAM
- > Intel® 945GME/ICH7-M chipset, W83627EHG super I/O chipset
- Intel® 945GME or CHRONTEL 7307 DVI graphics, dual Intel® 82573L GB Ethernet, ALC202A audio Codec controller
- > 18-bit single channel/36-bit dual channel LVDS panel display interface
- CF, SPDIF, SATA x 2, COM x 6, USB2.0 x 8, PCIex1 slot, mini PCI slot, 3.3V PCI slot
- > TV-Out, 8-bit I/O, H/W Monitor function

### 1.2 Specifications

#### System

CPU:

Intel® Core ™ 2 Duo/Core ™ Duo/Core ™ Solo processor 1.66~2.33GHz Celeron® M: 410, 420, 430, 440, 450 Core ™ Duo: T2300, T2400, T2500, T2600, T2700 Core ™ 2 Duo: T5500, T5600, T7200, T7400, T7600 **FSB:** 667/533MHz FSB

BIOS: AMI PnP Flash BIOS

2

- System Chipset: Intel® 945GME GMCH/ICH7-M
- I/O Chipset: Winbond W83627EHG
- System Memory: 1 x 200-pin SO-DIMM socket up to 1GB DDR2 SDRAM
- Storage: 1 x Type II CF socket
- Watchdog Timer Software programmable time-out intervals from 1~255 sec.
- H/W Status Monitor: Monitoring temperatures, voltages, and cooling fan status
- Expansion:
  - 1 x PCIex1 slot
  - 1 x Type III mini PCI slot
  - 1 x 3.3V PCI slot

#### I/O Interface

- MIO:
  - 4 x RS-232
  - 2 x RS-232/422/485
  - 8 x USB2.0 (4 x internal, 4 x external)
  - 1 x IDE
  - 1 x FDD 1 x Parallel
  - 2 x SATA
  - 1 x PS/2 for KB/MS
  - 1 x IrDA (only PCB v0.5 or above)
- DI/O:

8-bit input/output by parallel port

#### Display

Chipset:

Intel® 945GME integrated Intel® GMA950

LVDS:

18-bit single channel/36-bit dual channel

- TV-Out: Provides PAL or NTSC TV systems
- DVI: Chrontel 7307 (optional)

#### **Audio**

- Chipset: RealTek ALC202A
- Audio Interface: MIC In, Line Out, Line In, SPDIF

#### Ethernet

#### Chipset:

- Dual Intel® 82573L GB 10/100/1000 Mbps LAN
- Ethernet Interface" RJ-45 x 2

#### **Mechanical & Environmental**

- Operating Temperature: 0~60 degrees C
- Operating Humidity: 0~95%, non-condensing
- Size (L x W): 170 x 170 mm

### 1.3 Board Dimensions

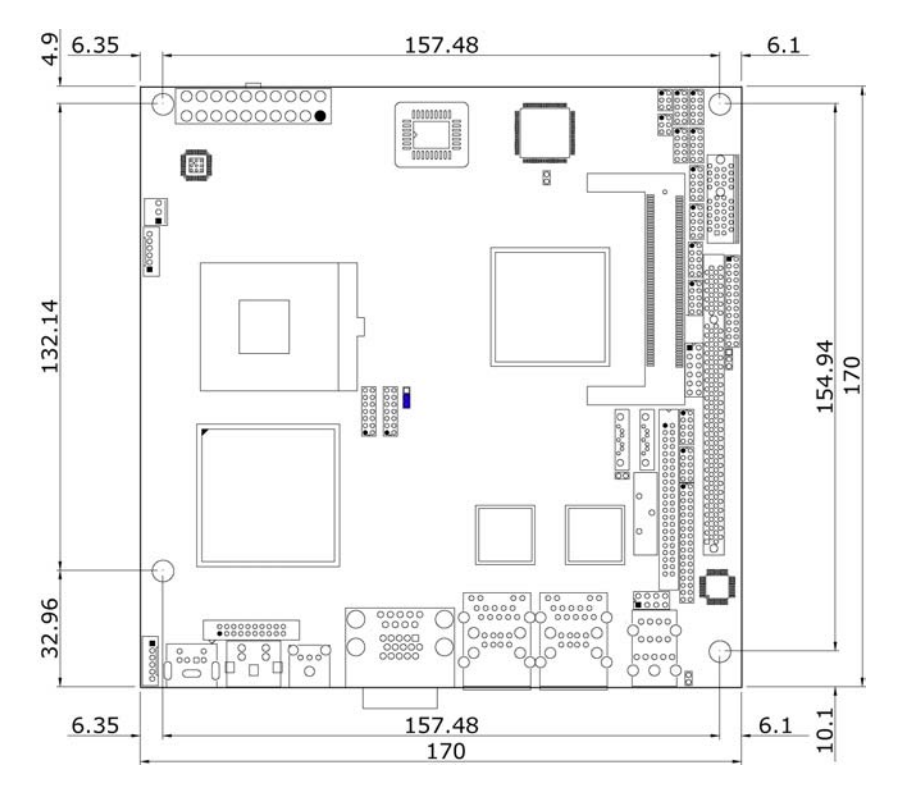

# **Chapter 2**

# Unpacking

### 2.1 Opening the Delivery Package

The HS-1745 is packed in an anti-static bag. The board has components that are easily damaged by static electricity. Do not remove the anti-static wrapping until proper precautions have been taken. Safety Instructions in front of this manual describe anti-static precautions and procedures.

### 2.2 Inspection

After unpacking the board, place it on a raised surface and carefully inspect the board for any damage that might have occurred during shipment. Ground the board and exercise extreme care to prevent damage to the board from static electricity.

Integrated circuits will sometimes come out of their sockets during shipment. Examine all integrated circuits, particularly the BIOS, processor, memory modules, ROM-Disk, and keyboard controller chip to ensure that they are firmly seated. The HS-1745 delivery package contains the following items:

- HS-1745 Board x 1
- Utility CD Disk x 1
- Cables Package x 1
- Jumper Bag x 1
- User's Manual

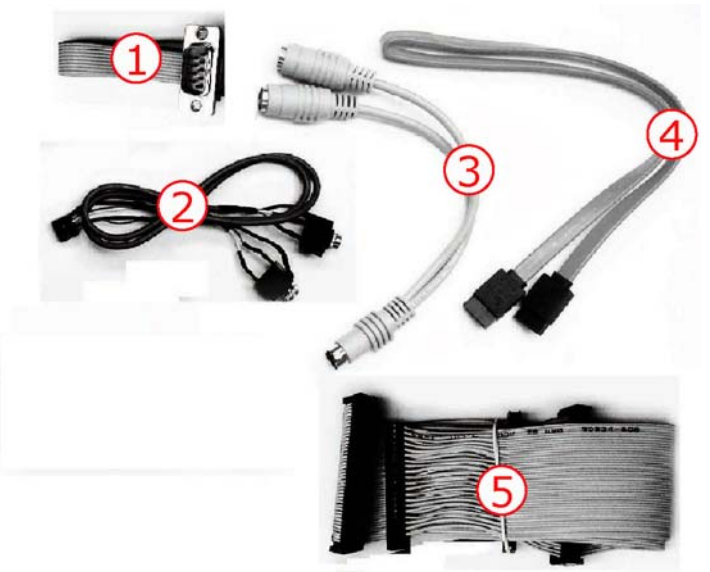

|     | Cables Package            |      |
|-----|---------------------------|------|
| NO. | Description               | QTY. |
| 1   | COM DB9-10P (2.0-pitch)   | 1    |
| 2   | Print DB25-26P(2.0-pitch) | 1    |
| 3   | 1-to-2 Mini DIN cable     | 1    |
| 4   | SATA device cable         | 1    |
| 5   | 34P(2.54)*3 FDC cable     | 1    |

It is recommended that you keep all the parts of the delivery package intact and store them in a safe/dry place for any unforeseen event requiring the return shipment of the product. In case you discover any missing and/or damaged items from the list of items, please contact your dealer immediately.

|                           | <b>Option Accessories</b>       |  |
|---------------------------|---------------------------------|--|
| NO.                       | Description                     |  |
| 1                         | 1-to-2 USB cable with bracket   |  |
| 2 COM DB9-10P (2.0-pitch) |                                 |  |
| 3                         | SATA power cable                |  |
| 4                         | Pentium® Cooler (251-10310002G) |  |
| 5                         | 40-pin to 44-pin IDE flat cable |  |

# **Chapter 3**

# **Hardware Installation**

This chapter provides the information on how to install the hardware using the HS-1745. This chapter also contains information related to jumper settings of switch, and watchdog timer selection etc.

### 3.1 Before Installation

After confirming your package contents, you are now ready to install your hardware. The following are important reminders and steps to take before you begin with your installation process.

- 1. Make sure that all jumper settings match their default settings and CMOS setup correctly. Refer to the sections on this chapter for the default settings of each jumper. (Set JP6 open)
- 2. Go through the connections of all external devices and make sure that they are installed properly and configured correctly within the CMOS setup. Refer to the sections on this chapter for the detailed information on the connectors.
- 3. Keep the manual and diskette in good condition for future reference and use.

## 3.2 Board Layout

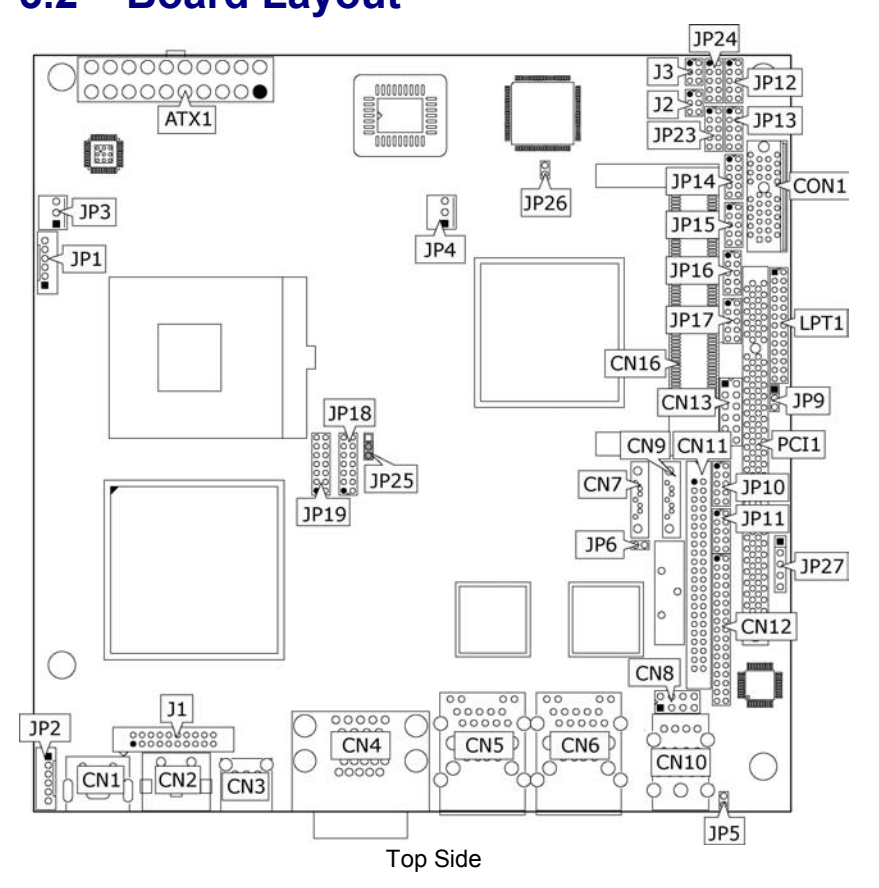

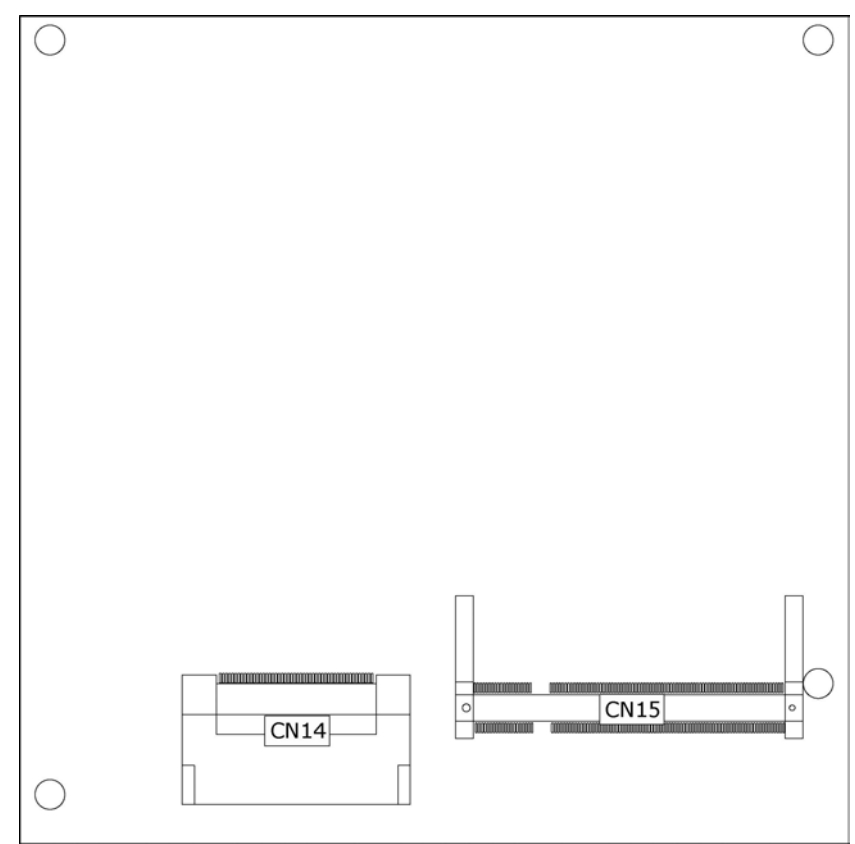

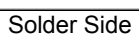

# 3.3 Jumper List

| Jumper | Default Setting                   | Setting   | Page |
|--------|-----------------------------------|-----------|------|
| JP5    | CF Use Master/Slave Select: Slave | Open      | 23   |
| JP6    | Clear CMOS: Normal Operation      | Open      | 19   |
| JP23   | COM 3/COM 4 Use RS-232 or         | Open      | 16   |
| JP24   | RS-422/485 Select: <i>RS</i> -232 | Open      | 16   |
| JP25   | Panel Voltage Select: +3.3V       | Short 2-3 | 11   |
| JP26   | FSB Frequency Select: 667MHz      | Open      | 10   |

### 3.4 Connector List

| Connector | Definition                          | Page  |
|-----------|-------------------------------------|-------|
| ATX1      | 20-pin ATX Power In Connector       | 19    |
| CN1       | PS/2 6-pin Mini DIN KB/MS Connector | 20    |
| CN2       | TV-Out Connector                    | 22    |
| CN3       | SPDIF Connector                     | 23    |
| CN4       | 15-pin CRT Connector & COM 1 (DB9)  | 11/16 |
| CN5/CN6   | RJ-45 & Dual USB2.0 Port            | 18    |
| CN7/CN9   | Serial ATA Connector                | 14    |
| CN8       | MIC In/Line Out Connector           | 23    |
| CN10      | External Audio Connector            | 23    |
| CN11      | IDE Connector                       | 13    |
| CN12      | Floppy Connector                    | 15    |
| CN13      | System Front Panel Control          | 20    |
| CN14      | CompactFlash Connector              | 23    |
| CN15      | SO-DDRII Socket                     | 11    |
| CN16      | Mini PCI Slot                       | 25    |
| JP1       | Inverter Power In Connector         | 11    |
| JP2       | 6-pin KB/MS Connector               | 20    |
| JP3/JP4   | Fan Power In Connector              | 19    |
| JP9       | Wake On LAN Connector               | 18    |
| JP10/JP11 | Internal USB2.0 Port                | 18    |
| JP12~JP16 | COM 2~COM 6 Connector (5x2 header)  | 16    |
| JP17      | 8-bit I/O Port                      | 25    |
| JP18/JP19 | LVDS Panel Connector                | 11    |
| JP27      | IrDA Connector                      | 21    |
| CON1      | x1 PCI-E Slot                       | 25    |
| J1        | DVI Connector                       | 11    |
| J2/J3     | RS-422/485 Connector                | 16    |
| LPT1      | Parallel Port                       | 16    |
| PCI1      | Standard PCI Slot                   | 25    |

## 3.5 Configuring the CPU

The HS-1745 provides with Intel® Core™ 2 Duo/Core™ Duo/Core™ Solo processor 1.66~2.33GHz. User don't need to adjust the frequently and check speed of processor.

#### • JP26: FSB Frequency Select

| Options              | Settings |  |
|----------------------|----------|--|
| 533MHz FSB           | Short    |  |
| 667MHz FSB (default) | Open     |  |

# 3.6 System Memory

The HS-1745 provides one SO-DDRII socket at locations *CN15*. The maximum capacity of the onboard memory is 1GB.

### 3.7 VGA Controller

The HS-1745 provides two connection methods of a VGA device. *CN4A* offers a single standard CRT connector and *JP18/JP19* are the LVDS interface connectors onboard reserved for flat panel installation.

#### • CN4A: CRT Connector

| PIN | Description | PIN | Description |     |
|-----|-------------|-----|-------------|-----|
| 1   | Red         | 2   | Green       |     |
| 3   | Blue        | 4   | N/C         | . 6 |
| 5   | GND         | 6   | GND         |     |
| 7   | GND         | 8   | GND         | 88  |
| 9   | N/C         | 10  | GND         | 880 |
| 11  | N/C         | 12  | SDA         |     |
| 13  | HSYNC       | 14  | VSYNC       | · · |
| 15  | SCL         |     |             |     |

#### • JP18/JP19: LVDS Interface Connector

| PIN | Description      | PIN | Description      |      |
|-----|------------------|-----|------------------|------|
| 1   | V <sub>LCD</sub> | 2   | V <sub>LCD</sub> | 1 00 |
| 3   | GND              | 4   | GND              | 00   |
| 5   | Y0-/Z0-          | 6   | Y0+/Z0+          |      |
| 7   | Y1-/Z1-          | 8   | Y1+/Z1+          | 00   |
| 9   | Y2-/Z2-          | 10  | Y2+/Z2+          | 00   |
| 11  | CLK-             | 12  | CLK+             | 1300 |
| 13  | N/C              | 14  | N/C              |      |

2

14

- **NOTE:** *LVDS cable should be produced very carefully.* Y0- & Y0+ *have to be fabricated in twister pair (Y1-* & Y1+, Y2- & Y2+ *and so on) otherwise the signal won't be stable. Please set the proper voltage of your panel using JP25 before proceeding on installing it.*
- **NOTE:** If use JP18 only, it just supports 16-bit single channel LVDS panel; If you want to use 36-bit dual channel LVDS panel, please use JP18 and JP19 combined.
- JP25: Panel Voltage Select

| Options         | Settings  |    |
|-----------------|-----------|----|
| +5V             | Short 1-2 | 0  |
| +3.3V (default) | Short 2-3 | 03 |

• JP1: Inverter Power In Connector

|     |             | _  |
|-----|-------------|----|
| PIN | Description |    |
| 1   | +12V        | 01 |
| 2   | +12V        | 0  |
| 3   | +5V         | 0  |
| 4   | +5V         | 0  |
| 5   | VDDEN       | 06 |
| 6   | GND         |    |
|     |             |    |

• J1: DVI Connector

| PIN | Description | PIN | Description |  |  |
|-----|-------------|-----|-------------|--|--|
| 1   | TDC0#       | 2   | +5V         |  |  |
| 3   | TDC0        | 4   | GND         |  |  |
| 5   | GND         | 6   | DETET       |  |  |
| 7   | TDC1#       | 8   | SC_DDC      |  |  |
| 9   | TDC1        | 10  | SD_DDC      |  |  |
| 11  | GND         | 12  | GND         |  |  |
| 13  | TDC2#       | 14  | TLC#        |  |  |
| 15  | TDC2        | 16  | TLC         |  |  |
| 17  | GND         | 18  | GND         |  |  |
| 19  | N/C         | 20  | N/C         |  |  |
|     |             |     |             |  |  |

### 3.8 PCI E-IDE Drive Connector

*CN11* is a standard 44-pin 2.0-pitch connector daisy-chain driver connector serves the PCI E-IDE drive provisions onboard the HS-1745. A maximum of two ATA/33/66/100 IDE drives can be connected to the HS-1745 via *CN11*.

• CN11: IDE Connector

| PIN | Description | PIN | Description           |
|-----|-------------|-----|-----------------------|
| 1   | IDERST      | 2   | GND                   |
| 3   | PDD7        | 4   | PDD8                  |
| 5   | PDD6        | 6   | PDD9                  |
| 7   | PDD5        | 8   | PDD10                 |
| 9   | PDD4        | 10  | PDD11                 |
| 11  | PDD3        | 12  | PDD12                 |
| 13  | PDD2        | 14  | PDD13                 |
| 15  | PDD1        | 16  | PDD14                 |
| 17  | PDD0        | 18  | PDD15                 |
| 19  | GND         | 20  | N/C                   |
| 21  | PDDREQ      | 22  | GND                   |
| 23  | IOW#        | 24  | GND                   |
| 25  | IOR#        | 26  | GND                   |
| 27  | PIORDY      | 28  | 470 $\Omega$ with GND |
| 29  | PDDACK#     | 30  | GND                   |
| 31  | IRQ14       | 32  | N/C                   |
| 33  | PDA1        | 34  | PD33/66               |
| 35  | PDA0        | 36  | PDA2                  |
| 37  | PDCS1#      | 38  | PDCS3#                |
| 39  | HDD Active  | 40  | GND                   |
| 41  | VCC         | 42  | VCC                   |
| 43  | GND         | 44  | N/C                   |

### 3.9 Serial ATA Connector

You can connect the Serial ATA device that provides you high speeds transfer rates (150MB/sec.). If you wish to use RAID function, please note that these two serial ATA connectors just support RAID0 and only compatible with WIN XP.

• CN7/CN9: Serial ATA Connector

| PIN | Description |           |
|-----|-------------|-----------|
| 1   | GND         |           |
| 2   | SATATXP     |           |
| 3   | SATATXN     | 1 7       |
| 4   | GND         | 0 0000000 |
| 5   | SATARXN     |           |
| 6   | SATARXP     |           |
| 7   | GND         |           |

## 3.10 Floppy Disk Drive Connector

The HS-1745 uses a standard 34-pin header connector, CN12, for floppy disk drive connection. A total of two FDD drives may be connected to CN12 at any given time.

• CN12: Floppy Connector

| PIN | Description | PIN | Description |
|-----|-------------|-----|-------------|
| 1   | GND         | 2   | DRVDEN0     |
| 3   | GND         | 4   | N/C         |
| 5   | GND         | 6   | DRVDEN1     |
| 7   | GND         | 8   | INDEX#      |
| 9   | GND         | 10  | MTR0#       |
| 11  | GND         | 12  | DS1#        |
| 13  | GND         | 14  | DS0#        |
| 15  | GND         | 16  | MTR1#       |
| 17  | GND         | 18  | DIR#        |
| 19  | GND         | 20  | STEP#       |
| 21  | GND         | 22  | WDATA#      |
| 23  | GND         | 24  | WGATE#      |
| 25  | GND         | 26  | TRAK00#     |
| 27  | GND         | 28  | WRTPRT#     |
| 29  | GND         | 30  | RDATA#      |
| 31  | GND         | 32  | HDSEL#      |
| 33  | GND         | 34  | DSKCHG#     |

| 2                                            | 34  |
|----------------------------------------------|-----|
| 000000000000000000000000000000000000000      | 200 |
| <u>0000000000000000000000000000000000000</u> | 200 |
| 1                                            | 33  |

15

### 3.11 Parallel Connector

*LTP1* is a standard 26-pin flat cable connector deigned to accommodate parallel port connection on the HS-1745.

**NOTE:** If you want to use parallel port, 8-bit I/O function will be disabled.

• LPT1: Parallel Connector

| PIN | Description    | PIN | Description        |          |
|-----|----------------|-----|--------------------|----------|
| 1   | Strobe         | 14  | Auto Form Feed     |          |
| 2   | DATA 0         | 15  | ERROR#             |          |
| 3   | DATA 1         | 16  | Initialize         | 1 🗗 0 14 |
| 4   | DATA 2         | 17  | Printer Select LN# |          |
| 5   | DATA 3         | 18  | GND                | 00       |
| 6   | DATA 4         | 19  | GND                | 00       |
| 7   | DATA 5         | 20  | GND                | 00       |
| 8   | DATA 6         | 21  | GND                |          |
| 9   | DATA 7         | 22  | GND                | 00       |
| 10  | Acknowledge    | 23  | GND                | 13 00 26 |
| 11  | Busy           | 24  | GND                | ]        |
| 12  | Paper Empty    | 25  | GND                | ]        |
| 13  | Printer Select | 26  | GND                | ]        |

### 3.12 Serial Port Connectors

The HS-1745 offers NS16C550 compatible UARTs with Read/ Receive 16-byte FIFO serial ports and five internal 10-pin headers and two RS-422/485 connectors.

• CN4A: COM 1 Connector (DB9)

| PIN | Description | PIN | Description |
|-----|-------------|-----|-------------|
| 1   | DCD         | 2   | DSR         |
| 3   | RXD         | 4   | RTS         |
| 5   | TXD         | 6   | CTS         |
| 7   | DTR         | 8   | RI          |
| 9   | GND         |     |             |

#### • JP12~JP16: COM 2~COM 6 Connector (5x2 Header)

| PIN | Description | PIN | Description |
|-----|-------------|-----|-------------|
| 1   | DCD         | 2   | DSR         |
| 3   | RXD         | 4   | RTS         |
| 5   | TXD         | 6   | CTS         |
| 7   | DTR         | 8   | RI          |
| 9   | GND         | 10  | +12V        |

#### • J2/J3: RS-422/485 Connector (3x2 Header, COM 3/COM 4)

| PIN | Description | PIN | Description |     |
|-----|-------------|-----|-------------|-----|
| 1   | TX-         | 2   | TX+         | 5 1 |
| 3   | RX+         | 4   | RX-         | 000 |
| 5   | GND         | 6   | +5V         | 6 2 |

**NOTE:** The terminal resistance of RX & TX is set at  $180 \Omega$ .

#### • JP23/JP24: COM 3/COM 4 use RS-232 or RS-422/485 Select

| Options                     | Settings                  |       |
|-----------------------------|---------------------------|-------|
| RS-232 (default)            | Open                      | 9 1   |
| RS-485 by Auto (*1)         | Short 1-2, 3-4, 5-7, 8-10 | 00000 |
| RS-485 by –RTS (*-1)        | Short 1-2, 3-4, 7-9, 8-10 | 10 2  |
| RS-422/485 Full Duplex (*2) | Short 1-2, 3-4, 6-8       |       |

**NOTE:** \*1: 2-wires RS-485 function

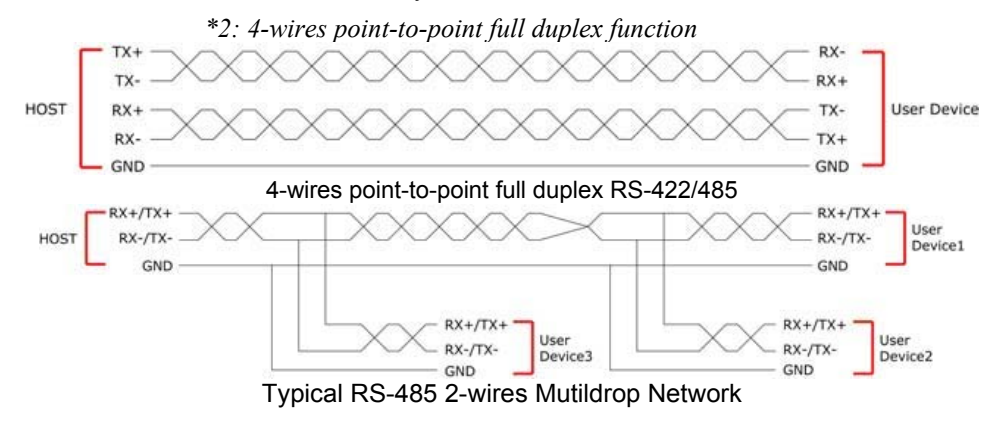

### 3.13 Ethernet Connector

The HS-1745 provides two external RJ-45 interface connectors. Please refer to the following for its pin information.

• CN5A/CN6A: RJ-45 Connector

| PIN | Description |           |
|-----|-------------|-----------|
| 1   | TX+         |           |
| 2   | TX-         |           |
| 3   | RX+         |           |
| 4   | R/C GND     |           |
| 5   | R/C GND     | lânnnnnâl |
| 6   | RX-         |           |
| 7   | R/C GND     |           |
| 8   | R/C GND     |           |

• JP9: Wake On LAN

| PIN | Description |    |
|-----|-------------|----|
| 1   | +5V         | 旧  |
| 2   | GND         | 03 |
| 3   | Wake On LAN |    |

### 3.14 USB Connector

The HS-1745 provides two 8-pin connectors, at location *JP10/JP11*, for four USB ports, and four external USB2.0 ports at *CN5B/CN6B*.

#### • CN5B/CN6B: External USB2.0 Connector

| PIN | Description  | PIN | Description  |      |
|-----|--------------|-----|--------------|------|
| 1   | VCC          | 2   | VCC          | Fooo |
| 3   | USBD0-/USB2- | 4   | USBD1-/USB3- |      |
| 5   | USBD0+/USB2+ | 6   | USBD1+/USB3+ |      |
| 7   | GND          | 8   | GND          |      |

#### • JP10/JP11: Internal USB2.0 Connector

| PIN | Description   | PIN | Description    |       |
|-----|---------------|-----|----------------|-------|
| 1   | VCC           | 2   | VCC            | 1 🗖 0 |
| 3   | USBD4-/USBD6- | 4   | USBD5-/ USBD7- | 00    |
| 5   | USBD4+/USBD6+ | 6   | USBD5+/ USBD7+ | 7 0 0 |
| 7   | GND           | 8   | GND            |       |

### 3.15 CMOS Data Clear

The HS-1745 has a Clear CMOS jumper on JP6.

• JP6: Clear CMOS

| Options                    | Settings | F |
|----------------------------|----------|---|
| Normal Operation (default) | Open     |   |
| Clear CMOS                 | Short    |   |

**IMPORTANT:** Before you turn on the power of your system, please set JP6 to Open for normal operation.

### 3.16 Power and Fan Connectors

HS-1745 provides one 20-pin ATX power in at ATX1.

• ATX1: 20-pin ATX Power In Connector

| PIN | Description | PIN | Description | 11  |
|-----|-------------|-----|-------------|-----|
| 1   | +3.3V       | 11  | +3.3V       |     |
| 2   | +3.3V       | 12  | -12V        | $($ |
| 3   | GND         | 13  | GND         | Õ ( |
| 4   | +5V         | 14  | PS_ON       |     |
| 5   | GND         | 15  | GND         |     |
| 6   | +5V         | 16  | GND         |     |
| 7   | GND         | 17  | GND         |     |
| 8   | Power OK    | 18  | -5V         |     |
| 9   | 5VSB        | 19  | +5V         |     |
| 10  | +12V        | 20  | +5V         |     |

#### • JP3/JP4: Fan Power In Connector

| PIN | Description       |  |
|-----|-------------------|--|
| 1   | GND               |  |
| 2   | +12V              |  |
| 3   | Fan In 1/Fan In 2 |  |

Connector *JP3/JP4* onboard HS-1745 is a 3-pin fan power output connector. And HS-1745 supports +12V Fan only.

### 3.17 Keyboard/Mouse Connectors

The HS-1745 offers two possibilities for keyboard/mouse connections. The connections are via *CN1* for an external PS/2 type keyboard/mouse or via *JP2* for an internal 6-pin cable converter to a keyboard/mouse.

• CN1: PS/2 6-pin Mini DIN Keyboard/Mouse Connector

| PIN | Description    |   |  |  |
|-----|----------------|---|--|--|
| 1   | Keyboard Data  |   |  |  |
| 2   | Mouse Data     | 6 |  |  |
| 3   | GND            |   |  |  |
| 4   | +5V            | 2 |  |  |
| 5   | Keyboard Clock |   |  |  |
| 6   | Mouse Clock    |   |  |  |

• JP2: 6-pin Keyboard/Mouse Connector

| PIN | Description    |    |
|-----|----------------|----|
| 1   | Keyboard Data  | 01 |
| 2   | Mouse Data     | 0  |
| 3   | GND            | 0  |
| 4   | +5V            | 0  |
| 5   | Keyboard Clock | 06 |
| 6   | Mouse Clock    |    |

### 3.18 System Front Panel Control

The HS-1745 has front panel control at location *CN13* that indicates the power-on status.

• CN13: System Front Panel Control

| PIN | Description  | PIN | Description |
|-----|--------------|-----|-------------|
| 1   | VCC          | 2   | Speaker     |
| 3   | HDD LED      | 4   | N/C         |
| 5   | PWR Button   | 6   | GND         |
| 7   | VCC          | 8   | GND         |
| 9   | Reset Switch | 10  | VCC         |
| 11  | GND          | 12  | PWR LED     |

#### **Connector CN13 Orientation**

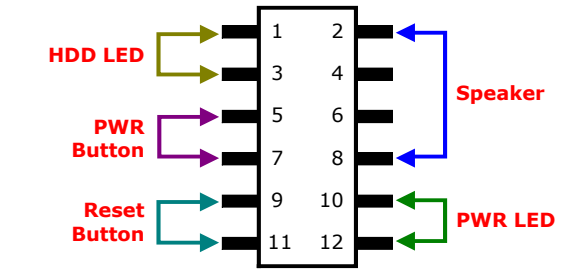

### 3.19 IrDA Function

*JP27* is a 5-pin internal IR communication connector for connection of an IrDA device.

• JP27: IrDA Connector

| PIN | Description |   |
|-----|-------------|---|
| 1   | VCC         | 0 |
| 2   | N/C         | 0 |
| 3   | IRRX        |   |
| 4   | GND         | 0 |
| 5   | IRTX        |   |

### 3.20 Watchdog Timer

Once the Enable cycle is active a Refresh cycle is requested before the time-out period. This restarts counting of the WDT period. When the time counting goes over the period preset of WDT, it will assume that the program operation is abnormal. A system reset signal will restart when such error happens.

The following sample programs show how to enable, disable and refresh the watchdog timer:

| ,<br>;Enter the WDT                             | function mode                                                          | e, interruptible double-write |
|-------------------------------------------------|------------------------------------------------------------------------|-------------------------------|
| , MOV<br>MOV<br>OUT<br>OUT<br>MOV<br>MOV<br>OUT | DX, 2EH<br>AL, 87H<br>DX, AL<br>DX, AL<br>DX, 2EH<br>AL, 07H<br>DX, AL |                               |
| MOV                                             | DX, 2FH                                                                |                               |

| MOV            | AL, 08H       |                 |
|----------------|---------------|-----------------|
| OUT            | DX, AL        |                 |
| MOV            | DX, 2EH       |                 |
| MOV            | AL, F5H       |                 |
| OUT            | DX, AL        | ;select CRF0    |
| MOV            | DX, 2FH       |                 |
| MOV            | AL, 80H       |                 |
| OUT            | DX, AL        |                 |
| MOV            | DX, 2EH       |                 |
| MOV            | AL, F7H       |                 |
| OUT            | DX, AL        |                 |
| MOV            | DX, 2FH       |                 |
|                |               |                 |
| MOV            | AL, 00H       |                 |
| OUT            | DX, AL        |                 |
| MOV            | DX, 2EH       |                 |
| MOV            | AL, F6H       |                 |
| OUT            | DX, AL        |                 |
| MOV            | DX, 2FH       |                 |
| MOV            | AL, 00H       | ; *00H=Disabled |
| OUT            | DX, AL        |                 |
| ;              |               |                 |
| ;Exit extended | function mode |                 |
| ;              |               |                 |
| MOV            | DX, 2EH       |                 |
| MOV            | AL, AAH       |                 |
| OUT            | DX, AL        |                 |

User can also use AL, 00H's defined time for reset purposes, e.g.00H for Disable, 01H = 1sec, 02H=2sec....FFH=255sec.

### 3.21 TV-Out Function

The HS-1745 can support TV-out function whose input could be up to 800 x 600 graphics resolutions. World Wide Video standards are supported including NTSC-M (North America, Taiwan), NTSC-J (Japan), PAL-b, D, G, H, I (Europe, Asia), PAL-M (Brazil), PAL-N (Uruguay, Paraguay) and PAL-NC (Argentina).

#### • CN2: TV-Out Connector

| PIN | Description | PIN | Description |    |
|-----|-------------|-----|-------------|----|
| 1   | GND         | 2   | GND         |    |
| 3   | DACB OUT    | 4   | GND         | Πĭ |
| 5   | DACC OUT    | 6   | GND         | 1  |
| 7   | GND         |     |             |    |

| 5(7) | $\sum_{i=1}^{n}$ | 03 | ; |
|------|------------------|----|---|
|      | 2                |    | 4 |

### 3.22 Audio Connectors

The HS-1745 has an onboard AC97 3D audio controoler. The following tables list the pin assignments of the Line In/Audio Out connector.

• CN3: SPDIF Connector

| PIN | Description | $\bigcap$ |
|-----|-------------|-----------|
| 1   | GND         | 3000      |
| 2   | VCC         |           |
| 3   | SPDIF       |           |

• CN8: MIC In/Line Out Connector

| PIN | Description | PIN | Description |  |
|-----|-------------|-----|-------------|--|
| 1   | AOUTL       | 2   | AOUTR       |  |
| 3   | GND         | 4   | GND         |  |
| 5   | MIC IN      | 6   | N/C         |  |
| 7   | GND         | 8   | GND         |  |

• CN10: External Audio Connector

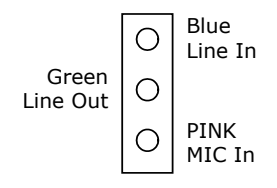

### 3.23 CompactFlash™ Connector

The HS-1745 also offers a Type I/II CompactFlash<sup>TM</sup> connector which is IDE interface located at the solder side of the board. The designated *CN14* connector, once soldered with an adapter, can hold CompactFlash<sup>TM</sup> cards of various sizes. Please turn off the power before inserting the CF card.

| PIN | Description | PIN      | Description |
|-----|-------------|----------|-------------|
| 1   | GND         | 2        | IDE_PDD3    |
| 3   | IDE_PDD4    | 4        | IDE_PDD5    |
| 5   | IDE_PDD6    | 6        | IDE_PDD7    |
| 7   | IDE_PDCS1#  | 8        | GND         |
|     |             | ALEX/T D |             |

#### ● CN14: CompactFlash<sup>™</sup> Connector

...MORE ON NEXT PAGE...

| PIN | Description | PIN | Description |
|-----|-------------|-----|-------------|
| 9   | GND         | 10  | GND         |
| 11  | GND         | 12  | GND         |
| 13  | +3.3V       | 14  | GND         |
| 15  | GND         | 16  | GND         |
| 17  | GND         | 18  | IDE_PDA2    |
| 19  | IDE_PDA1    | 20  | IDE_PDA0    |
| 21  | IDE_PDD0    | 22  | IDE_PDD1    |
| 23  | IDE_PDD2    | 24  | GND         |
| 25  | GND         | 26  | GND         |
| 27  | IDE_PDD11   | 28  | IDE_PDD12   |
| 29  | IDE_PDD13   | 30  | IDE_PDD14   |
| 31  | IDE_PDD15   | 32  | IDE_PDCS3#  |
| 33  | GND         | 34  | IDE_PDIOR#  |
| 35  | IDE_PDIOW#  | 36  | +3.3V       |
| 37  | INT_IRQ15   | 38  | +3.3V       |
| 39  | +3.3V       | 40  | N/C         |
| 41  | RESET#      | 42  | IDE_PDIORDY |
| 43  | CF_PDERQ    | 44  | CF_REGB     |
| 45  | IDE_ACTP#   | 46  | DETECT      |
| 47  | IDE_PDD8    | 48  | IDE_PDD9    |
| 49  | IDE_PDD10   | 50  | GND         |

Inserting a CompactFlash<sup>™</sup> card into the adapter is not a difficult task. The socket and card are both keyed and there is only one direction for the card to be completely inserted. Refer to the diagram on the following page for the traditional way of inserting the card.

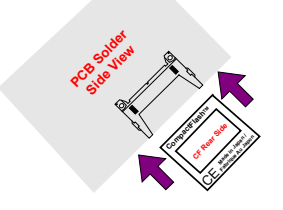

• JP5: CF Use Master/Slave Select

| Options        | Setting |  |
|----------------|---------|--|
| Master         | Short   |  |
| Slave(default) | Open    |  |

**NOTE:** When use CF card, IDE device function will be disabled.

### 3.24 Expansion Slot

The HS-1745 offers one Type III mini PCI slot at *CN16*, one x1 PCI-E slot at *CON1*, one standard PCI slot at *PCI1*.

### 3.25 8-bit I/O Function

The HS-1745 offers one 8-bit input/output port by parallel port.

**NOTE:** If you want to use 8-bit I/O, parallel port function will be disabled.

#### • JP17: 8-bit Input/Output

| PIN  | De    | scripti                            | on                         | PIN              | Desc  | ription                   |                                     |
|------|-------|------------------------------------|----------------------------|------------------|-------|---------------------------|-------------------------------------|
| 1    |       | VCC                                |                            | 2                | (     | GND                       | 9 1                                 |
| 3    |       | GD0                                |                            | 4                |       | GD4                       | 00000                               |
| 5    |       | GD1                                |                            | 6                |       | GD5                       | 10 2                                |
| 7    |       | GD2                                |                            | 8                |       | GD6                       | <u> </u>                            |
| 9    |       | GD3                                |                            | 10               |       | GD7                       |                                     |
| .28  | 36    |                                    |                            |                  |       |                           |                                     |
| ро   | rt    | .MODEL S<br>.DATA<br>equ<br>CODE   | MAL<br>037                 | L<br>8h          |       | ;this is da<br>;print por | ata area<br>t can be change to 278h |
| pri  | nt    | macro<br>mov<br>mov<br>int<br>endm | buff<br>dx,<br>ah,(<br>21h | offset t<br>09h  | ouff; |                           |                                     |
| del  | lay : | push<br>mov                        | cx<br>cx,C                 | )155h            |       |                           |                                     |
| ίω ( | μ.    | jmp<br>push<br>mov                 | \$+2<br>cx<br>cx,0         | 2<br>Dffffh      |       |                           |                                     |
| wa   | it1:  | loop<br>pop<br>loop<br>pop<br>ret  | wait<br>cx<br>@b<br>cx     | :1               |       |                           |                                     |
| be   | gin   | proc<br>mov<br>mov<br>STI          | nea<br>ax,@<br>ds,a        | r<br>@data<br>ax |       |                           |                                     |

|                                         | Mov<br>Mov | dx, port<br>al, 80h |
|-----------------------------------------|------------|---------------------|
| ;;                                      |            |                     |
| ,,,,,,,,,,,,,,,,,,,,,,,,,,,,,,,,,,,,,,, | mov        | cx 08h              |
| @@:                                     | mov        | ex, con             |
|                                         | ror        | al, 1               |
|                                         | call       | delay               |
|                                         | out        | dx, al              |
|                                         | loop       | @b                  |
|                                         | рор        | сх                  |
| ;;ROL                                   |            |                     |
|                                         | push       | CX                  |
| <b>@@</b> ,                             | mov        | CX, U811            |
| ພູພູ.                                   | rol        | əl 1                |
|                                         | out        | dx al               |
|                                         | call delay | any ai              |
|                                         | loop       | @b                  |
|                                         | рор        | сх                  |
| ;;                                      |            |                     |
| ;;                                      |            |                     |
| ;;ROR                                   |            |                     |
| 0.0                                     | mov        | cx, 08h             |
| @@:                                     |            | al 1                |
|                                         | call dolay | al, 1               |
|                                         |            | dx al               |
|                                         | loon       | @h                  |
|                                         | рор        | cx                  |
| ;;ROL                                   | • •        |                     |
|                                         | push       | сх                  |
|                                         | mov        | cx, 08h             |
| @@:                                     |            |                     |
|                                         | rol        | al, 1               |
|                                         |            | ax, ai              |
|                                         | loon       | @h                  |
|                                         | non        | CX                  |
| ::                                      | ۳ × ۳      |                     |
| ;;                                      |            |                     |
| ;;ROR                                   |            |                     |
|                                         | mov        | cx, 08h             |
| @@:                                     |            |                     |
|                                         | ror        | al, 1               |
|                                         | call delay |                     |
|                                         | loon       | ux, al<br>@b        |
|                                         | non        | ωD<br>CX            |
| ::ROI                                   | hoh        |                     |
| ,,,,,,,,,,,,,,,,,,,,,,,,,,,,,,,,,,,,,,, | push       | сх                  |
|                                         | mov        | cx, 08h             |
| @@:                                     | -          | ,                   |
|                                         | rol        | al, 1               |
|                                         | out        | dx, al              |
|                                         | call delay |                     |
|                                         | loop       | @b                  |

out dx, al

26

|                                         | рор         | СХ             |
|-----------------------------------------|-------------|----------------|
| ;;                                      |             |                |
| ;;                                      |             |                |
| ;;ROR                                   |             |                |
|                                         | mov         | cx, 08h        |
| @@:                                     |             |                |
|                                         | ror         | al, 1          |
|                                         | call delay  |                |
|                                         | out         | dx, al         |
|                                         | Іоор        | @b             |
|                                         | рор         | сх             |
| ;;ROL                                   |             |                |
|                                         | push        | CX             |
| ~ ~                                     | mov         | cx, 08h        |
| @@:                                     |             | -1.4           |
|                                         | roi         | ai, i          |
|                                         | out         | ax, ai         |
|                                         | call delay  | <b>eb</b>      |
|                                         | юор         | (UD)           |
|                                         | hob         | CX.            |
| ,; <b>,</b>                             |             |                |
| ,,                                      |             |                |
| ,,,,,,,,,,,,,,,,,,,,,,,,,,,,,,,,,,,,,,, | mov         | cy 08h         |
| രം                                      | mov         | CX, 0011       |
| ພພ.                                     | ror         | əl 1           |
|                                         | call delay  | ai, 1          |
|                                         |             | dv al          |
|                                         | loon        | @b             |
|                                         | non         | cx             |
| ::ROI                                   | Pob         | 0,1            |
| ,,                                      | push        | сх             |
|                                         | mov         | cx, 08h        |
| @@:                                     |             | •              |
|                                         | rol         | al, 1          |
|                                         | out         | dx, al         |
|                                         | call delay  |                |
|                                         | loop        | @b             |
|                                         | рор         | сх             |
| ;;                                      |             |                |
| ;;                                      |             |                |
| ;;ROR                                   |             |                |
|                                         | mov         | cx, 08h        |
| @@:                                     |             |                |
|                                         | ror         | al, 1          |
|                                         | call delay  |                |
|                                         | out         | dx, al         |
|                                         | loop @b     | )              |
|                                         | рор         | СХ             |
| ;;ROL                                   | nuch        | <u></u>        |
|                                         | pusn        | CX             |
|                                         | mov         | cx, 08h        |
| യയ:                                     | rol         | əl 1           |
|                                         |             | di, I<br>dv al |
|                                         | call dolard | ux, di         |
|                                         |             | ۵h             |
|                                         | non         | (WD)<br>CY     |
|                                         | P 4 4       | ~~             |

;;-----;;ROR mov cx, 08h @@: al, 1 ror call delay dx, al @b out loop рор сх ;;ROL push сх cx, 08h mov @@: rol al, 1 out dx, al call delay loop @b pop cx ;;flash LED 3 time сх cx, 01h mov @@: al, Offh mov out dx, al call delay al,0h mov out dx, al call delay loop @b ee: ah, 4ch 21h mov int .stack begin e end begin endp

;go back to dos

# **Chapter 4**

# **AMI BIOS Setup**

The HS-1745 uses AMI BIOS for the system configuration. The AMI BIOS setup program is designed to provide the maximum flexibility in configuring the system by offering various options that could be selected for end-user requirements. This chapter is written to assist you in the proper usage of these features.

### 4.1 Starting Setup

The AMI BIOS is immediately activated when you first power on the computer. The BIOS reads the system information contained in the CMOS and begins the process of checking out the system and configuring it. When it finishes, the BIOS will seek an operating system on one of the disks and then launch and turn control over to the operating system.

While the BIOS is in control, the Setup program can be activated in one of two ways:

- 1. By pressing <Del> immediately after switching the system on, or
- By pressing the <Del> key when the following message appears briefly at the bottom of the screen during the POST (Power On Self Test).

#### Press DEL to enter SETUP.

If the message disappears before you respond and you still wish to enter Setup, restart the system to try again by turning it OFF then ON or pressing the "RESET" button on the system case. You may also restart by simultaneously pressing <Ctrl>, <Alt>, and <Delete> keys. If you do not press the keys at the correct time and the system does not boot, an error message will be displayed and you will be asked to...

#### PRESS F1 TO CONTINUE, DEL TO ENTER SETUP

### 4.2 Using Setup

In general, you use the arrow keys to highlight items, press <Enter> to select, use the <PageUp> and <PageDown> keys to change entries, and press <Esc> to quit. The following table provides more detail about how to navigate in the Setup program using the keyboard.

| 1             | Move to previous item                                        |
|---------------|--------------------------------------------------------------|
| →             | Move to next item                                            |
| 4             | Move to previous item                                        |
| $\rightarrow$ | Move to previous item                                        |
| Esc key       | Main Menu Quit and not save changes into CMOS                |
|               | Status Page Setup Menu and Option Page Setup Menu            |
|               | Exit current page and return to Main Menu                    |
| PgUp key      | Decrease the numeric value or make changes                   |
| PgDn key      | Increase the numeric value or make changes                   |
| + key         | Increase the numeric value or make changes                   |
| - key         | Decrease the numeric value or make changes                   |
| F1 key        | Reserved                                                     |
| F2 key        | Change color from total 8 colors. F2 to select color forward |
| F3 key        | F2 to select color backward                                  |
| F4 key        | Reserved                                                     |
| F5 key        | Reserved                                                     |
| F6 key        | Reserved                                                     |
| F7 key        | Reserved                                                     |
| F8 key        | Reserved                                                     |
| F9 key        | Reserved                                                     |
| F10 kev       | Save all the CMOS changes, only for Main Menu                |

### 4.3 Main Menu

Once you enter the AMI BIOS CMOS Setup Utility, the Main Menu will appear on the screen. The Main Menu allows you to select from several setup functions and two exit choices. Use the arrow keys to select among the items and press <Enter> to enter the sub-menu.

| Main       | Adv  | vanced   | PCIPnP     | Boot        | Security    | Chips     | et Exit       |
|------------|------|----------|------------|-------------|-------------|-----------|---------------|
| System C   | over |          |            |             |             |           |               |
| AMIBIOS    | 5    |          |            |             |             |           |               |
| Version    | :    | 08.00.13 | 1          |             |             |           |               |
| Build Date | e :  | 11/01/06 | 5          |             |             |           |               |
| ID         | :    | HS17450  | 00         |             |             |           |               |
| Processo   | or   |          |            |             |             |           |               |
| Туре       | :    | Intel® C | ore™ Duo C | PU T2700    |             |           |               |
| Speed      | :    | 2333MHz  | Z          |             |             |           |               |
| Count      | :    | 1        |            |             |             |           |               |
| System N   | Mem  | ory      |            |             |             |           |               |
| Size       | :    | 504MB    |            |             |             | ←         | Select Screen |
|            |      |          |            |             |             | <b>++</b> | Select Item   |
| System Ti  | ime  |          |            | [00:29:32]  |             | + -       | Change Field  |
| System D   | ate  |          |            | [Tue 01/01, | /2002]      | Tab       | Select Field  |
|            |      |          |            |             |             | F1        | General Help  |
|            |      |          |            |             |             | F10       | Save and Exit |
|            |      |          |            |             |             | ESC       | Exit          |
| vO         | )2.5 | 9 (C)Cop | yright 198 | 5-2005, Ar  | nerican Meg | atrend    | ls, Inc.      |

**BIOS SETUP UTILITY** 

**NOTE:** *A brief description of the highlighted choice appears at the bottom of the screen.* 

### 4.4 Advanced Settings

This section allows you to configure your system for the basic operation. You have the opportunity to select the system's default speed, boot-up sequence, keyboard operation, shadowing and security.

| BIOS SETUP UTILITY |                  |              |           |             |       |               |  |
|--------------------|------------------|--------------|-----------|-------------|-------|---------------|--|
| Main               | Advanced         | PCIPnP       | Boot      | Security    | Chips | et Exit       |  |
| Advanc             | ed Settings      |              |           |             |       |               |  |
| WARNI              | NG: Setting      | wrong valu   | es in bel | ow sections | (     |               |  |
| l                  | may caus         | se system to | o malfunc | tion.       |       |               |  |
|                    |                  |              |           |             |       |               |  |
| ► CPU              | Configuration    |              |           |             |       |               |  |
| ► IDE              | Configuration    |              |           |             |       |               |  |
| ► Flop             | py Configuratio  | n            |           |             | ←     | Select Screen |  |
| Sup                | erIO Configurat  | tion         |           |             | ++    | Select Item   |  |
| ► Har              | dware Health C   | onfiguration |           |             | + -   | Change Field  |  |
| ► ACP              | 'I Configuration |              |           |             | Tab   | Select Field  |  |
| ► APM              | 1 Configuration  |              |           |             | F1    | General Help  |  |
| ► USE              | 3 Configuration  |              |           |             | F10   | Save and Exit |  |
|                    |                  |              |           |             | ESC   | Exit          |  |

v02.59 (C)Copyright 1985-2005, American Megatrends, Inc.

| - | * ^ | $\sim$   | <u>oet</u> |     | <br> |
|---|-----|----------|------------|-----|------|
| к |     | <u> </u> | S F I      | 110 | <br> |
| ~ | 10  | <b>J</b> |            | UF. |      |

| Main        | Advanced      | PCIPnP       | Boot      | Security   | Chip       | set    | Exit     |
|-------------|---------------|--------------|-----------|------------|------------|--------|----------|
| Configure   | e advanced C  | PU settings  |           |            |            |        |          |
| Module V    | ersion –13.0  | 3            |           |            |            |        |          |
| Manufactu   | irer : Ir     | ntel         |           |            |            |        |          |
| Brand Stri  | ng : Ir       | ntel® Core™  | Duo CPU 1 | 2700       |            |        |          |
| Frequency   | : 2           | .33GHz       |           |            |            |        |          |
| FSB Speed   | d : 6         | 67MHz        |           |            |            |        |          |
| Cache L1    | : 6           | 4 KB         |           |            |            |        |          |
| Cache L2    | : 2           | 048 KB       |           |            |            |        |          |
| Max CPUII   | O Value Limit |              | [Disab    | led]       |            |        |          |
| Execute D   | isable Bit    |              | [Enabl    | ed]        | ←          | Selec  | t Screen |
| Core Multi  | -Processing   |              | [Enabl    | ed]        | <b>+ +</b> | Selec  | t Item   |
| CPU TM fu   | inction       |              | [Enabl    | ed]        | + -        | Chan   | ge Field |
| Venderpoo   | ol Technology |              | [Enabl    | ed]        | Tab        | Selec  | t Field  |
| Digital Thr | emal Sensor   |              | [Disab    | led]       | F1         | Gene   | ral Help |
| DTS Calibi  | ration        |              | [Enabl    | ed]        | F10        | Save   | and Exit |
| Intel® Sp   | eedStep™ tech | ۱.           | [Autor    | natic]     | ESC        | Exit   |          |
| vO          | 2.59 (C)Cop   | yright 1985- | -2005, An | nerican Me | gatren     | nds, I | nc.      |

|                 | DOOL                                                                                        | Security                                                                                                    |                                                                                                    | pset                                                                                                    | Exit                                                                                                    |
|-----------------|---------------------------------------------------------------------------------------------|----------------------------------------------------------------------------------------------------|----------------------------------------------------------------------------------------------------|----------------------------------------------------------------------------------------------------|----------------------------------------------------------------------------------------------------|
|                 |                                                                                             |                                                                                                    |                                                                                                    |                                                                                                    |                                                                                                    |
| : : :           | [Compatib<br>[SATA Pri,<br>[Not Detect<br>[Not Detect<br>[Not Detect<br>[Not Detect]        | le]<br>PATA Sec]<br>cted]<br>cted]<br>cted]<br>cted]                                                                                                    |                                                                                                    |                                                                                                    |                                                                                                    |
| [D<br>[3!<br>[H | isabled]<br>5]<br>ost]                                                                      |                                                                                                    | <ul> <li>←</li> <li>↑ ↓</li> <li>+ -</li> <li>Tab</li> <li>F1</li> <li>F10</li> <li>ESC</li> </ul>                                                                                                    | Selec<br>Selec<br>Char<br>Selec<br>Gene<br>Save<br>Exit                                                                                                    | ct Screen<br>ct Item<br>ige Field<br>ct Field<br>eral Help<br>e and Exit                                                                                                    |
| 1985            | 5-2005, A                                                                                   | merican Me                                                                                                    | egatre                                                                                                    | ends, I                                                                                                    | nc.                                                                                                    |
| os s            | SETUP U                                                                                     | TILITY                                                                                                    |                                                                                                    |                                                                                                    |                                                                                                    |
| PnP             | Boot                                                                                        | Security                                                                                                    | Chi                                                                                                    | ipset                                                                                                    | Exit                                                                                                    |
|                 |                                                                                             |                                                                                                    | _                                                                                                    |                                                                                                    |                                                                                                    |
| 1.44            | MB 3.5″]                                                                                    |                                                                                                    |                                                                                                    |                                                                                                    |                                                                                                    |
| Disab           | led]                                                                                        |                                                                                                    |                                                                                                    |                                                                                                    |                                                                                                    |
|                 |                                                                                             |                                                                                                    | ←<br>+ -<br>Tab<br>F1<br>F10<br>ESC                                                                                                    | Select<br>Select<br>Chang<br>Select<br>Gener<br>Save a<br>Exit                                                                                                    | Screen<br>Item<br>Je Field<br>Field<br>Tal Help<br>and Exit                                                                                                    |
|                 | :<br>:<br>:<br>:<br>:<br>:<br>:<br>:<br>:<br>:<br>:<br>:<br>:<br>:<br>:<br>:<br>:<br>:<br>: | [Compatib<br>[SATA Pri,<br>: [Not Detect<br>: [Not Detect<br>: [Not Detect<br>: [Not Detect<br>[Disabled]<br>[35]<br>[Host]<br>1985-2005, A<br>DS SETUP U<br>PnP Boot<br>1.44 MB 3.5"]<br>Disabled]<br>1985-2005, A | [Compatible]<br>[SATA Pri, PATA Sec]<br>: [Not Detected]<br>: [Not Detected]<br>: [Not Detected]<br>: [Not Detected]<br>[Jisabled]<br>[35]<br>[Host]<br>1985-2005, American Me<br>OS SETUP UTILITY<br>PnP Boot Security<br>1.44 MB 3.5"]<br>Disabled] | [Compatible]         [SATA Pri, PATA Sec]         :       [Not Detected]         :       [Not Detected]         :       # -         :       Tab         F1       F10         ::       Sobiled]         +       +         :       Tab         F1       F10         ::       SC         1985-2005, American Megatre | [Compatible]         [SATA Pri, PATA Sec]         :       [Not Detected]         :       [Not Detected]         :       Select         :       :         :       :         :       :         :       :         :       :         :       :         :       :         :       :         :       :         :       :         :       :         :       :         :       : </td |

| Main       | Advanced         | PCIPnP     | Boot      | Securi    | ty C       | Chipset   | Exit     |
|------------|------------------|------------|-----------|-----------|------------|-----------|----------|
| Configur   | e WIN627EHF      | Super IO   | Chipset   |           |            |           |          |
| OnBoard    | Floppy Controlle | er         | [Enable   | d]        |            |           |          |
| Serial Por | tA Address       |            | [3F8]     |           |            |           |          |
| Serial     | PortA IRQ        |            | [3]       |           |            |           |          |
| Serial Por | tB Address       |            | [2F8]     |           |            |           |          |
| Serial     | PortB IRQ        |            | [4]       |           |            |           |          |
| Serial Por | tC Address       |            | [3E8]     |           |            |           |          |
| Serial     | PortC IRQ        |            | [10]      |           |            |           |          |
| Serial Por | tD Address       |            | [2E8]     |           |            |           |          |
| Serial     | PortD IRQ        |            | [11]      |           | ←          | Select    | Screen   |
| Serial Por | tE Address       |            | [2F0]     |           | <b>++</b>  | Select    | Item     |
| Serial     | PortE IRQ        |            | [10]      |           | + -        | Chang     | je Field |
| Serial Por | tF Address       |            | [2E0]     |           | Tab        | Select    | : Field  |
| Serial     | PortF IRQ        |            | [11]      |           | F1         | Gener     | al Help  |
|            |                  |            |           |           | F10        | Save      | and Exit |
|            |                  |            |           |           | ESC        | Exit      |          |
| v          | 02.59 (C)Copy    | right 1985 | -2005, An | nerican I | Megat      | trends, 1 | inc.     |
|            |                  | BIOS S     | ETUP UT   | ILITY     |            |           |          |
| Main       | Advanced         | PCIPnP     | Boot      | Securi    | ty C       | Chipset   | Exit     |
| Hardwar    | e Health Confi   | iguration  |           |           |            |           |          |
|            |                  |            |           |           |            |           |          |
| Hardwar    | e Health Confi   | iguration  |           |           |            |           |          |
| System T   | emperature       |            | :         |           |            |           |          |
| CPU Tem    | perature         |            | :         |           |            |           |          |
|            |                  |            |           |           |            |           |          |
| Vcore      |                  |            | :         |           |            |           |          |
| 3VCC       |                  |            | :         |           | ←          | Select    | Screen   |
| +12V       |                  |            | :         |           | <b>+</b> + | Select    | Item     |
| +1.5V      |                  |            | :         |           | + -        | Chang     | je Field |
| +1.05V     |                  |            | :         |           | Tab        | Select    | Field    |
| +5V        |                  |            | :         |           | F1         | Gener     | al Help  |
| VBAT       |                  |            | :         |           | F10        | Save      | and Exit |
|            |                  |            |           |           | ESC        | Exit      |          |
| v          | 02.59 (C)Copy    | right 1985 | -2005, An | nerican I | legat      | rends, 1  | inc.     |

| Main                     | Advanced         | PCIPnP      | Boot      | Securi    | ty Cł      | nipset  | Exit      |
|--------------------------|------------------|-------------|-----------|-----------|------------|---------|-----------|
| ACPI Se                  | ttings           |             |           |           |            |         |           |
| ACPI Awa                 | are O/S          |             | [Yes]     |           |            |         |           |
|                          |                  |             |           |           |            |         |           |
| Gene                     | eral ACPI Config | uration     |           |           |            |         |           |
| <ul> <li>Adva</li> </ul> | inced ACPI Conf  | iguration   |           |           | ←          | Select  | Screen    |
| Chips                    | set ACPI Configu | uration     |           |           | ++         | Select  | Item      |
|                          |                  |             |           |           | + -        | Chang   | e Field   |
|                          |                  |             |           |           | lab        | Select  | Field     |
|                          |                  |             |           |           | F1         | Gener   | al Help   |
|                          |                  |             |           |           | F10        | Save a  | ind Exit  |
|                          |                  | right 1095  | 2005 Am   | orican I  | ESC        | Exit    | 20        |
| v                        | 02.39 (C)COPy    | BIOS SE     | 2005, All |           | negati     | enus, 1 | ПС.       |
| Main                     | Advanced         |             | Root      | Securi    |            | incot   | Evit      |
| General                  |                  | PCIPIP      | ΒΟΟΙ      |           |            | iipset  | EXIL      |
| Suspend                  | mode             |             | [S1 (DC   | 15)]      |            |         |           |
| Suspenu                  | mode             |             | [31 (FC   | [[(5)]    | -          | Select  | Screen    |
|                          |                  |             |           |           | <b>↓</b>   | Select  | Item      |
|                          |                  |             |           |           | + -        | Chang   | e Field   |
|                          |                  |             |           |           | Tab        | Select  | Field     |
|                          |                  |             |           |           | F1         | Gener   | al Help   |
|                          |                  |             |           |           | F10        | Save a  | and Exit  |
|                          |                  |             |           |           | ESC        | Exit    |           |
| v                        | 02.59 (C)Copy    | right 1985- | 2005, An  | nerican I | Megatr     | ends, I | nc.       |
|                          |                  | BIOS SE     | тир ит    | TLITY     |            |         |           |
| Main                     | Advanced         | PCIPnP      | Boot      | Securi    | ty Cł      | nipset  | Exit      |
| Advance                  | ed ACPI Config   | uration     |           |           |            |         |           |
| ACPI Ver                 | sion Features    |             | [ACPI v   | 1.0]      |            |         |           |
| ACPI API                 | C support        |             | [Enable   | d]        |            |         |           |
| AMI 0EM                  | B table          |             | [Enable   | d]        |            |         |           |
| Headless                 | mode             |             | [Disable  | ed]       |            |         |           |
|                          |                  |             |           |           | ←          | Select  | Screen    |
|                          |                  |             |           |           | <b>↑</b> ↓ | Select  | Item      |
|                          |                  |             |           |           | + -        | Chang   | e Field   |
|                          |                  |             |           |           | Tab        | Select  | Field     |
|                          |                  |             |           |           |            | Gener   | ai Help   |
|                          |                  |             |           |           | LT0        | Save a  | IIIO EXIT |
|                          |                  |             |           |           | ESC        | EXIT    |           |

v02.59 (C)Copyright 1985-2005, American Megatrends, Inc.

| Main      | Advanced         | PCIPnP       | Boot        | Securit   | t <b>y</b> | Chipset                    | Exit     |
|-----------|------------------|--------------|-------------|-----------|------------|----------------------------|----------|
| USB Con   | figuration       |              |             |           |            |                            |          |
| Module Ve | ersion - 2.24.0- | ·11.4        |             |           | 1          |                            |          |
|           |                  |              |             |           |            |                            |          |
| USB Devi  | ces Enabled:     |              |             |           |            |                            |          |
|           | None             |              |             |           |            |                            |          |
|           |                  |              |             |           | +          | Select                     | : Screen |
| Legacy U  | SB Support       |              | [Enable     | d]        | <b>≁</b> 4 | <ul> <li>Select</li> </ul> | Item     |
| Hotplug L | JSB FDD Support  | rt           | [Auto]      |           | +          | - Chang                    | ge Field |
| USB M     | ass Storage De   | vice Configu | iration     |           | Tab        | Select                     | : Field  |
|           |                  |              |             |           | F1         | Gener                      | al Help  |
|           |                  |              |             |           | F10        | Save                       | and Exit |
|           |                  |              |             |           | ESC        | C Exit                     |          |
| v         | 02.59 (C)Copy    | right 1985   | -2005, Am   | nerican M | 1ega       | atrends, 1                 | inc.     |
|           |                  | BIOS S       | ETUP UT     | ILITY     |            |                            |          |
| Main      | Advanced         | PCIPnP       | Boot        | Securit   | ty         | Chipset                    | Exit     |
| USB Mas   | s Storage Dev    | vice Configu | uration     |           |            |                            |          |
| USB Mass  | Storage Reset    | Delay        | [20 Sec     | ]         |            |                            |          |
|           |                  |              |             |           |            |                            |          |
| Device    | #1               | USB F        | lotplug FDD | )         |            |                            |          |

[Auto]

v02.59 (C)Copyright 1985-2005, American Megatrends, Inc.

Select Screen

Select Item Change Field

Select Field

General Help

Save and Exit

Exit

← ++

+ -

Tab F1

F10

ESC

Emulation Type

#### PCIPnP Boot Security Chipset Exit Main Advanced Power Management/APM [Enabled] Video Power Down Mode [Disabled] Hard Disk Power Down Mode [Disabled] Suspend Time Out [Disabled] Throttle Slow Clock Ratio [50%] Keyboard & PS/2 Mouse [MONITOR] Power Button Mode [On/Off] Advanced Resume Events Controls Resume On Ring [Disabled] Resume On LAN [Disabled] Resume On PME# [Disabled] Select Screen • Resume On RTC Alarm [Disabled] Select Item ++ Change Field + \_ Tab Select Field F1 General Help F10 Save and Exit ESC Exit v02.59 (C)Copyright 1985-2005, American Megatrends, Inc.

#### **BIOS SETUP UTILITY**

|                        | <b>DI03 3</b> | LIOF OI   |        |            |            |          |
|------------------------|---------------|-----------|--------|------------|------------|----------|
| Main Advanced          | PCIPnP        | Boot      | Secur  | ity        | Chipset    | Exit     |
| Sorth Bridge ACPI Cor  | figuration    |           |        |            |            |          |
| Energy Lake Feature    |               | [Disabled | ]      |            |            |          |
| APCI ACPI SCI IRQ      |               | [Disabled | ]      | ←          | Select     | Screen   |
| USB Device Wakeup From | m S3/S4       | [Disabled | ]      | <b>+</b> + | - Select   | Item     |
|                        |               |           |        | + -        | - Chang    | e Field  |
|                        |               |           |        | Tab        | Select     | Field    |
|                        |               |           |        | F1         | Gener      | al Help  |
|                        |               |           |        | F10        | Save a     | and Exit |
|                        |               |           |        | ESC        | Exit       |          |
| v02.59 (C)Copy         | right 1985    | -2005, Am | erican | Meg        | atrends, I | nc.      |

### 4.5 Advanced PCI/PnP Settings

This section describes configuring the PCI bus system. PCI, or Personal Computer Interconnect, is a system that allows I/O devices to operate at speeds nearing the speed the CPU itself uses when communicating with its own special components. This section covers some very technical items and it is strongly recommended that only experienced users should make any changes to the default settings.

| Main Advanced PCIPn       | P Boot S        | ecurity  | Chipset     | Exit      |
|---------------------------|-----------------|----------|-------------|-----------|
| Advanced PCI/PnP Settings |                 |          |             |           |
| WARNING: Setting wrong va | alues in below  |          |             |           |
| sections may cau          | use system to   |          |             |           |
| malfunction.              |                 |          |             |           |
| Clean NVRAM               | [No]            |          |             |           |
| Plug & Play O/S           | [No]            |          |             |           |
| PCI Latency Timer         | [64]            |          |             |           |
| Allocate IRQ to PCI VGA   | [Yes]           |          |             |           |
| Palette Snooping          | [Disabled]      |          |             |           |
| PCI IDE BusMaster         | [Disabled]      |          |             |           |
| Offboard PCI/ISA IDE Card | [Auto]          |          |             |           |
| IRO3                      | [Available]     |          |             |           |
| IRO4                      | [Available]     |          |             |           |
| IRQ5                      | [Available]     |          |             |           |
| IRQ7                      | [Available]     |          |             |           |
| IRQ9                      | [Available]     |          |             |           |
| IRQ10                     | [Available]     |          |             |           |
| IRQ11                     | [Available]     |          |             |           |
| IRQ14                     | [Available]     |          |             |           |
| IRQ15                     | [Available]     |          |             |           |
| DMA Channel 0             | [Available]     |          |             |           |
| DMA Channel 1             | [Available]     | +        | Sele        | ct Screen |
| DMA Channel 3             | [Available]     | +        | + Sele      | ct Item   |
| DMA Channel 5             | [Available]     | +        | - Char      | nge Field |
| DMA Channel 6             | [Available]     | Tal      | b Sele      | ct Field  |
| DMA Channel 7             | [Available]     | F1       | Gene        | eral Help |
|                           | -               | F10      | 0 Save      | and Exit  |
| Reserved Memory Size      | [Disabled]      | ES       | C Exit      |           |
| v02.59 (C)Copyright 19    | 985-2005, Ameri | ican Meg | jatrends, I | inc.      |

# 4.6 Boot Settings

#### BIOS SETUP UTILITY

| Main Advanced PCIPn         | P Boot Secu       | rity C     | hipset    | Exit     |
|-----------------------------|-------------------|------------|-----------|----------|
| Boot Settings Configuration |                   |            |           |          |
| Quick Boot                  | [Enabled]         |            |           |          |
| Quiet Boot                  | [Disabled]        |            |           |          |
| AddOn ROM Display Mode      | [Force BIOS]      |            |           |          |
| Bootup Nom-Lock             | [On]              |            |           |          |
| PS/2 Mouse Support          | [Auto]            | ←          | Select !  | Screen   |
| Wait For `F1' If Error      | [Enabled]         | <b>+</b> + | Select I  | ítem     |
| Hit `DEL' Message Display   | [Enabled]         | + -        | Change    | e Field  |
| Interrupt 19 Capture        | [Disabled]        | Tab        | Select    | Field    |
|                             |                   | F1         | Genera    | l Help   |
|                             |                   | F10        | Save a    | nd Exit  |
|                             |                   | ESC        | Exit      |          |
| v02.59 (C)Copyright 198     | 85-2005, Americar | n Megat    | rends, Ir | ic.      |
| BIOS                        | SETUP UTILITY     | 7          |           |          |
| Main Advanced PCIPn         | P Boot Secu       | ritv C     | hipset    | Exit     |
| Boot Device Priority        |                   |            |           |          |
| 1st Boot Device [U          | SB:USB Hotplug FD | ]          |           |          |
|                             |                   | . ←        | Select :  | Screen   |
|                             |                   | <b>+</b> + | Select I  | ítem     |
|                             |                   | + -        | Change    | e Field  |
|                             |                   | Tab        | Select    | Field    |
|                             |                   | F1         | Genera    | l Help   |
|                             |                   | F10        | Save a    | nd Exit  |
|                             |                   | ESC        | Exit      |          |
| v02.59 (C)Copyright 19      | 85-2005, Americar | n Megat    | rends, Ir | ic.      |
| BIOS                        | SETUP UTILITY     | ſ          |           |          |
| Main Advanced PCIPn         | P Boot Secu       | rity C     | hipset    | Exit     |
| Removable Drives            |                   |            |           |          |
| 1st Drive [USB              | :USB Hotplug FD]  |            |           |          |
|                             | · · · -           | ←          | Select :  | Screen   |
|                             |                   | <b>+</b> + | Select I  | ítem     |
|                             |                   |            | Change    | - Cialal |

rive [USB:USB Hotplug FD] ← Select Screen ← Select Item + - Change Field Tab Select Field F1 General Help F10 Save and Exit ESC Exit v02.59 (C)Copyright 1985-2005, American Megatrends, Inc.

# 4.7 Security Settings

#### BIOS SETUP UTILITY

| Main      | Advanced         | PCIPn      | P Boot        | Secur  | ity        | Chipset                    | Exit     |
|-----------|------------------|------------|---------------|--------|------------|----------------------------|----------|
| Security  | Settings         |            |               |        |            |                            |          |
| Superviso | r Password       | :          | Not Installed |        |            |                            |          |
| User Pass | word             | :          | Not Installed |        |            |                            |          |
|           |                  |            |               |        | ←          | Select                     | t Screen |
| Change S  | upervisor Passw  | /ord       |               |        | <b>≁</b> 4 | <ul> <li>Select</li> </ul> | t Item   |
| Change U  | ser Password     |            |               |        | +          | - Chang                    | ge Field |
| Boot Sect | or Virus Protect | ion        | [Disabled]    |        | Tab        | Select                     | : Field  |
|           |                  |            |               |        | F1         | Gener                      | al Help  |
| Hard Disk | Security         |            |               |        | F10        | Save                       | and Exit |
| There are | no supported H   | lard Disks | 5.            |        | ESC        | Exit                       |          |
| v         | 02.59 (C)Copy    | right 198  | 85-2005, Am   | erican | Meg        | gatrends, 1                | Inc.     |

# 4.8 Advanced Chipset Settings

| Main  | Advanced         | PCIPnP        | Boot       | Security   | Chipset     | Exit     |
|-------|------------------|---------------|------------|------------|-------------|----------|
| Advan | ced Chipset Se   | ttings        |            |            |             |          |
| WARN  | ING: Setting v   | rong value    | s in below | ,          |             |          |
|       | sections         | may cause     | system to  |            |             |          |
|       | malfunct         | ion.          |            |            |             |          |
|       |                  |               |            |            |             |          |
| ► No  | rth Bridge Chips | et Configurat | ion        |            |             |          |
| ► So  | uth Bridge Chips | et Configurat | tion       |            |             |          |
|       |                  |               |            | +          | - Selec     | t Screen |
|       |                  |               |            | +          | + Selec     | t Item   |
|       |                  |               |            | +          | - Chang     | ge Field |
|       |                  |               |            | Ta         | b Selec     | t Field  |
|       |                  |               |            | F1         | . Gene      | ral Help |
|       |                  |               |            | F1         | .0 Save     | and Exit |
|       |                  |               |            | ES         | SC Exit     |          |
|       | v02.59 (C)Cop    | yright 1985   | 5-2005, An | nerican Me | gatrends, 🛛 | Inc.     |

| Main Advanced                                                                                                    | PCIPnP                              | Boot Se                                                                                                    | ecurity                | Chipset                                                         | Exit                                                                                                    |
|----------------------------------------------------------------------------------------------------|-------------------------------------|----------------------------------------------------------------------------------------------------|------------------------|-----------------------------------------------------------------|----------------------------------------------------------------------------------------------------|
| North Bridge Chipse                                                                                                    | t Configurati                       | on                                                                                                    |                        |                                                                 |                                                                                                    |
| DRAM Frequency                                                                                                    |                                     | [Auto]                                                                                                    |                        |                                                                 |                                                                                                    |
| Configure DRAM Timin                                                                                                    | g by SPD                            | [Enabled]                                                                                                    |                        |                                                                 |                                                                                                    |
| Memory Hole                                                                                                    |                                     | [Disabled]                                                                                                    |                        |                                                                 |                                                                                                    |
|                                                                                                    |                                     |                                                                                                    |                        |                                                                 |                                                                                                    |
| Boots Graphic Adapter                                                                                                    | Priority                            | [PEG/PCI]                                                                                                    |                        |                                                                 |                                                                                                    |
| Internal Graphics Mode                                                                                                    | e Select                            | [Enabled, 8]                                                                                                  | MB]                    |                                                                 |                                                                                                    |
|                                                                                                    |                                     | - /                                                                                                    | -                      |                                                                 |                                                                                                    |
| PEG Port Configuration                                                                                                    | 1                                   |                                                                                                    |                        |                                                                 |                                                                                                    |
| PEG Port                                                                                                    |                                     | [Auto]                                                                                                    |                        |                                                                 |                                                                                                    |
| PEG Force x1                                                                                                    |                                     | [Disabled]                                                                                                    |                        |                                                                 |                                                                                                    |
|                                                                                                    |                                     |                                                                                                    | +                      | Sele                                                            | ct Screen                                                                                                    |
| Chipset Thermal Thrott                                                                                                    | tlina                               | [Disabled]                                                                                                    | ÷ 4                    | <ul> <li>Sele</li> </ul>                                        | ct Item                                                                                                    |
| DT in SPD                                                                                                    |                                     | [Disabled]                                                                                                    | +                      | - Cha                                                           | nae Field                                                                                                    |
| TS on DIMM                                                                                                    |                                     | [Disabled]                                                                                                    | Tab                    | Sele                                                            | ct Field                                                                                                    |
|                                                                                                    |                                     | [Disabled]                                                                                                    | F1                     | Gen                                                             | eral Help                                                                                                    |
| Video Eunction Cor                                                                                                    | nfiguration                         |                                                                                                    | F10                    | Sav                                                             | and Evit                                                                                                    |
|                                                                                                    | Inigulation                         |                                                                                                    | FSC                    | ` Evit                                                          |                                                                                                    |
| v02 59 (C)Co                                                                                                    | nyright 1985                        | -2005 Amer                                                                                                    | ican Mer               | atrends                                                         | Inc                                                                                                    |
|                                                                                                    |                                     |                                                                                                    |                        |                                                                 |                                                                                                    |
|                                                                                                    | BIOS S                              |                                                                                                    | ΙΤΥ                    | ,                                                               |                                                                                                    |
| Main Advanced                                                                                                    | BIOS S                              | ETUP UTIL                                                                                                    | .ITY                   | Chinset                                                         | Fyit                                                                                                    |
| Main Advanced                                                                                                    | BIOS S<br>PCIPnP                    | ETUP UTIL<br>Boot Se                                                                                          | ITY<br>curity          | Chipset                                                         | Exit                                                                                                    |
| Main Advanced<br>Video Function Confi                                                                                                    | BIOS S<br>PCIPnP<br>iguration       | ETUP UTIL<br>Boot Se                                                                                          | .ITY<br>ecurity        | Chipset                                                         | Exit                                                                                                    |
| Main Advanced<br>Video Function Confi<br>DVMT Mode Select                                                                                                    | BIOS S<br>PCIPnP<br>iguration       | ETUP UTIL<br>Boot Se<br>[DVMT Mon<br>[128MB]                                                                  | .ITY<br>ecurity<br>de] | Chipset                                                         | Exit                                                                                                    |
| Main Advanced<br>Video Function Confi<br>DVMT Mode Select<br>DVMT/FIXED Memor                                                                                                    | BIOS S<br>PCIPnP<br>iguration       | ETUP UTIL<br>Boot Se<br>[DVMT Moo<br>[128MB]                                                                  | .ITY<br>ecurity<br>de] | Chipset                                                         | Exit                                                                                                    |
| Main Advanced<br>Video Function Confi<br>DVMT Mode Select<br>DVMT/FIXED Memor                                                                                                    | BIOS S<br>PCIPnP<br>iguration       | ETUP UTIL<br>Boot Se<br>[DVMT Mod<br>[128MB]                                                                  | .ITY<br>ecurity<br>de] | Chipset                                                         | Exit                                                                                                    |
| Main Advanced<br>Video Function Confi<br>DVMT Mode Select<br>DVMT/FIXED Memor<br>Boot Display Device                                                                                                    | BIOS S<br>PCIPnP<br>iguration       | ETUP UTIL<br>Boot Se<br>[DVMT Mod<br>[128MB]<br>[CRT]<br>[800×600]                                            | LITY<br>ecurity<br>de] | Chipset                                                         | Exit                                                                                                    |
| Main         Advanced           Video Function Confi         DVMT Mode Select           DVMT Mode Select         DVMT/FIXED Memore           Boot Display Device         Flat Panel Type           Local Elat Panel Scaling         Scaling                                       | BIOS S<br>PCIPnP<br>iguration<br>ry | ETUP UTIL<br>Boot Se<br>[DVMT Mod<br>[128MB]<br>[CRT]<br>[800x600L<br>[Auto]                                  | de]                    | Chipset                                                         | Exit                                                                                                    |
| Main         Advanced           Video Function Confi         DVMT Mode Select           DVMT Mode Select         DVMT/FIXED Memore           Boot Display Device         Flat Panel Type           Local Flat Panel Scaling         Type                                          | BIOS S<br>PCIPnP<br>iguration       | ETUP UTIL<br>Boot Se<br>[DVMT Mod<br>[128MB]<br>[CRT]<br>[800x600L<br>[Auto]                                  | de]                    | Chipset                                                         | Exit                                                                                                    |
| Main         Advanced           Video Function Confi         DVMT Mode Select           DVMT Mode Select         DVMT/FIXED Memore           Boot Display Device         Flat Panel Type           Local Flat Panel Scaling         TV Connector           HDD/ Output         DV | BIOS S<br>PCIPnP<br>iguration       | ETUP UTIL<br>Boot Se<br>[DVMT Mod<br>[128MB]<br>[CRT]<br>[800x600L<br>[Auto]<br>[Auto]<br>[Auto]              | de]                    | Chipset                                                         | Exit                                                                                                    |
| Main         Advanced           Video Function Confi           DVMT Mode Select           DVMT/FIXED Memor           Boot Display Device           Flat Panel Type           Local Flat Panel Scaling           TV Connector           HDTV Output           TV Condended         | BIOS S<br>PCIPnP<br>iguration       | ETUP UTIL<br>Boot Se<br>[DVMT Mod<br>[128MB]<br>[CRT]<br>[800x600L<br>[Auto]<br>[Auto]<br>[Auto]<br>[Auto]    | de]                    | Chipset                                                         | Exit                                                                                                    |
| Main         Advanced           Video Function Confi           DVMT Mode Select           DVMT/FIXED Memor           Boot Display Device           Flat Panel Type           Local Flat Panel Scaling           TV Connector           HDTV Output           TV Standard          | BIOS S<br>PCIPnP<br>iguration       | ETUP UTIL<br>Boot Se<br>[DVMT Mod<br>[128MB]<br>[CRT]<br>[800x600L<br>[Auto]<br>[Auto]<br>[Auto]<br>[VBIOS-De | de]<br>.VDS]           | Chipset                                                         | Exit                                                                                                    |
| Main         Advanced           Video Function Confi           DVMT Mode Select           DVMT/FIXED Memor           Boot Display Device           Flat Panel Type           Local Flat Panel Scaling           TV Connector           HDTV Output           TV Standard          | BIOS S<br>PCIPnP<br>iguration       | ETUP UTIL<br>Boot Se<br>[DVMT Mod<br>[128MB]<br>[CRT]<br>[800x600L<br>[Auto]<br>[Auto]<br>[Auto]<br>[VBIOS-De | de]<br>.VDS]           | Chipset<br>−<br>− S                                             | Exit<br>elect Screen                                                                                           |
| Main         Advanced           Video Function Confi           DVMT Mode Select           DVMT/FIXED Memor           Boot Display Device           Flat Panel Type           Local Flat Panel Scaling           TV Connector           HDTV Output           TV Standard          | BIOS S<br>PCIPnP<br>iguration       | ETUP UTIL<br>Boot Se<br>[DVMT Mod<br>[128MB]<br>[CRT]<br>[800x600L<br>[Auto]<br>[Auto]<br>[Auto]<br>[VBIOS-De | de]<br>.VDS]           | Chipset<br>                                                     | Exit<br>elect Screen<br>elect Item                                                                             |
| Main         Advanced           Video Function Confi           DVMT Mode Select           DVMT/FIXED Memor           Boot Display Device           Flat Panel Type           Local Flat Panel Scaling           TV Connector           HDTV Output           TV Standard          | BIOS S<br>PCIPnP<br>iguration       | ETUP UTIL<br>Boot Se<br>[DVMT Mod<br>[128MB]<br>[CRT]<br>[800x600L<br>[Auto]<br>[Auto]<br>[Auto]<br>[VBIOS-De | de]<br>.VDS]           | ← S<br>← S<br>← + C                                             | Exit<br>Exit<br>elect Screen<br>elect Item<br>hange Field                                                      |
| Main         Advanced           Video Function Confi           DVMT Mode Select           DVMT/FIXED Memor           Boot Display Device           Flat Panel Type           Local Flat Panel Scaling           TV Connector           HDTV Output           TV Standard          | BIOS S<br>PCIPnP<br>iguration       | ETUP UTIL<br>Boot Se<br>[DVMT Mod<br>[128MB]<br>[CRT]<br>[800x600L<br>[Auto]<br>[Auto]<br>[Auto]<br>[VBIOS-De | de]<br>.VDS]           | ← S<br>← S<br>← - C<br>Tab S                                    | Exit<br>Exit<br>elect Screen<br>elect Item<br>hange Field<br>elect Field                                       |
| Main         Advanced           Video Function Confi           DVMT Mode Select           DVMT/FIXED Memor           Boot Display Device           Flat Panel Type           Local Flat Panel Scaling           TV Connector           HDTV Output           TV Standard          | BIOS S<br>PCIPnP<br>iguration       | ETUP UTIL<br>Boot Se<br>[DVMT Mod<br>[128MB]<br>[CRT]<br>[800x600L<br>[Auto]<br>[Auto]<br>[Auto]<br>[VBIOS-De | de]<br>.VDS]           | ← S<br>↑ ← S<br>↑ ← S<br>+ - C<br>Tab S<br>F1 G                 | Exit<br>Exit<br>elect Screen<br>elect Item<br>hange Field<br>elect Field<br>eneral Help                        |
| Main         Advanced           Video Function Confi           DVMT Mode Select           DVMT/FIXED Memor           Boot Display Device           Flat Panel Type           Local Flat Panel Scaling           TV Connector           HDTV Output           TV Standard          | BIOS S<br>PCIPnP<br>iguration       | ETUP UTIL<br>Boot Se<br>[DVMT Mod<br>[128MB]<br>[CRT]<br>[800x600L<br>[Auto]<br>[Auto]<br>[Auto]<br>[VBIOS-De | de]<br>.VDS]           | ← S<br>← S<br>← + S<br>← - C<br>Tab S<br>F1 G<br>F10 S          | Exit<br>Exit<br>Elect Screen<br>elect Item<br>hange Field<br>elect Field<br>eneral Help<br>ave and Exit        |
| Main         Advanced           Video Function Confi           DVMT Mode Select           DVMT/FIXED Memor           Boot Display Device           Flat Panel Type           Local Flat Panel Scaling           TV Connector           HDTV Output           TV Standard          | BIOS S<br>PCIPnP<br>iguration       | ETUP UTIL<br>Boot Se<br>[DVMT Mod<br>[128MB]<br>[CRT]<br>[800x600L<br>[Auto]<br>[Auto]<br>[Auto]<br>[VBIOS-De | de]<br>.VDS]           | ← S<br>← S<br>← + S<br>← + C<br>Tab S<br>F1 G<br>F10 S<br>ESC E | Exit<br>Exit<br>elect Screen<br>elect Item<br>hange Field<br>elect Field<br>eneral Help<br>ave and Exit<br>xit |

| Main Advanced            | PCIPnP    | Boot     | Security   | Chipset  | Exit          |
|--------------------------|-----------|----------|------------|----------|---------------|
| Sorth Bridge Chipset     | Configura | ation    |            |          |               |
| USB Function             | [         | 8 USB P  | orts]      |          |               |
| USB 2.0 Controller       | [         | Enabled  | ]          |          |               |
| Audio Controller         | [         | AC'97 A  | udio Only] |          |               |
| PRO-NIC Controller       | [         | Disable  | 1]         |          |               |
| SMBUS Controller         | [         | Enabled  | ]          |          |               |
|                          | -         |          |            |          |               |
| Reserved Page Route      | [         | LPC]     |            |          |               |
| SLP_S4# Min. Assertior   | Width [   | 1 to 2 s | econds]    |          |               |
| Restore on AC Power Lo   | oss [     | Last Sta | ite]       |          |               |
| PCIE Ports Configuration | า         |          |            | ←        | Select Screen |
| ONBOARD LAN 1            | [         | Auto]    |            | ++       | Select Item   |
| ONBOARD LAN 2            | [         | Auto]    |            | + -      | Change Field  |
| PCIE SLOT 1              | [         | Auto]    |            | Tab      | Select Field  |
| ASF Support              | [         | Enabled  | ]          | F1       | General Help  |
|                          |           |          |            | F10      | Save and Exit |
|                          |           |          |            | ESC      | Exit          |
| v02.59 (C)Cop            | yright 19 | 85-200   | 5, America | n Megatr | ends, Inc.    |

# 4.9 Exit Options

| Main     | Advanced       | PCIPnP     | Boot       | Security   | Chips     | et Exit       |
|----------|----------------|------------|------------|------------|-----------|---------------|
| Exit Op  | tions          |            |            |            |           |               |
| Save Ch  | anges and Exit |            |            |            |           |               |
| Discard  | Changes and Ex | it         |            |            |           |               |
| Discard  | Changes        |            |            |            |           |               |
|          |                |            |            |            |           |               |
| Load Op  | timal Defaults |            |            |            |           |               |
| Load Fai | lsafe Defaults |            |            |            |           |               |
|          |                |            |            |            |           |               |
|          |                |            |            |            | ←         | Select Screen |
|          |                |            |            |            | <b>++</b> | Select Item   |
|          |                |            |            |            | + -       | Change Field  |
|          |                |            |            |            | Tab       | Select Field  |
|          |                |            |            |            | F1        | General Help  |
|          |                |            |            |            | F10       | Save and Exit |
|          |                |            |            |            | ESC       | Exit          |
| ١        | /02.59 (C)Cop  | yright 198 | 5-2005, Ar | nerican Me | gatrend   | ds, Inc.      |

# **Chapter 5**

# **Software Utilities**

This chapter contains the detailed information of IDE, VGA, LAN and audio driver installation procedures. The utility disk that comes with the delivery package contains an auto-run program that invokes the installation programs for the IDE, VGA, LAN and audio drivers. The following sections describe the installation procedures of each driver based on WIN2K/XP operating systems. It is recommended that you install the drivers matching the sections listed in this chapter.

### 5.1 IDE Driver Installation

1. With the Utility CD Disk in you CD-ROM drive, open the **File Manager** and then select the CD-ROM drive. Open the **Infinst** folder and click **Setup.exe** to start proceed.

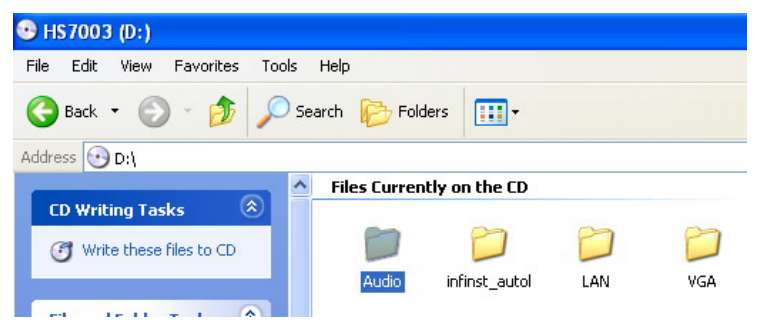

2. Once the **Install Shield Wizard** screen appears on the screen, make sure to close applications that are running and then click on **Next>** button.

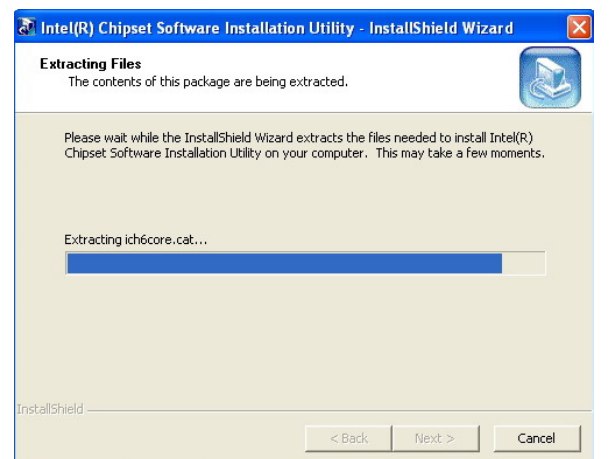

3. The **Welcome** screen is now displayed, and then click on **Next** > button to continue.

| Intel(R) Chipset Softv | vare Installation Utility 8.1.1.1001                                                                                                    |
|------------------------|----------------------------------------------------------------------------------------------------|
| (intel)                | Welcome to the Intel(R) Chipset Software Installation<br>Utility.                                                                                                    |
|                        | This program will install the Plug and Play components for the Intel(R)<br>chipset that is on this system. It is strongly recommended that you exit all<br>Windows programs before continuing. |
|                        |                                                                                                    |
|                        | < Back Next> Cancel                                                                                                    |

4. The **License Agreement** dialog box then appears on the screen. Choose **Yes** to proceed.

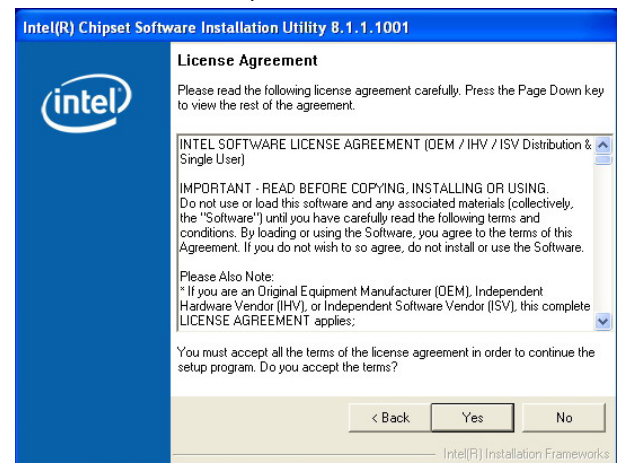

5. When the **Readme File Information** dialog box pops up, just click on the **Next >** button to proceed.

| Intel(R) Chipset Soft | vare Installation Utility 8.1.1.1001                                                                                                    |       |
|-----------------------|----------------------------------------------------------------------------------------------------|-------|
|                       | Readme File Information                                                                                                    |       |
| (intel)               | Refer to the Readme file below to view system requirements and installation<br>information. Press the Page Down key to view the rest of the file.                                                                                                    |       |
|                       | Product: Intel(R) Chipset Software Installation Utility     Release: Production Version     Version: 8.1.1.1001     Target Chipset(s)#: 3000/3010/3100 & 5000 Series     Date: May 23 2006     NOTE:     For the list of supported chipsets, please refer to     the Release Notes     CONTENTS OF THIS DOCUMENT     This document contains the following sections: |       |
|                       | Kack Next > Cancel                                                                                                    | vorks |

 Once the Install Shield Wizard finishes updating your system, it will prompt you to restart the computer. Tick on the Yes, I want to restart my computer now followed by a click on the Finish button to reboot. Only after your computer boots will the new settings take effect.

| Intel(R) Chipset Software Installation Utility 8.1.1.1001 |                                                                                                    |  |  |  |
|-----------------------------------------------------------|----------------------------------------------------------------------------------------------------|--|--|--|
| (intel)                                                   | The Intel(R) Chipset Software Installation Utility is complete.                                            |  |  |  |
|                                                           | You must restart your computer for changes to take effect. Would you like to<br>restart your computer now? |  |  |  |
|                                                           | <ul> <li>Yes, I want to restart my computer now.</li> <li>No, I will restart my computer later.</li> </ul> |  |  |  |
|                                                           | Remove any disks from their drives, and then click Finish.                                                 |  |  |  |
|                                                           | < Back Einish                                                                                              |  |  |  |

### 5.2 VGA Driver Installation

1. With the Utility CD Disk in you CD-ROM drive, open the **File Manager** and then select the CD-ROM drive. Open the **VGA** folder and click **Setup.exe** to start proceed.

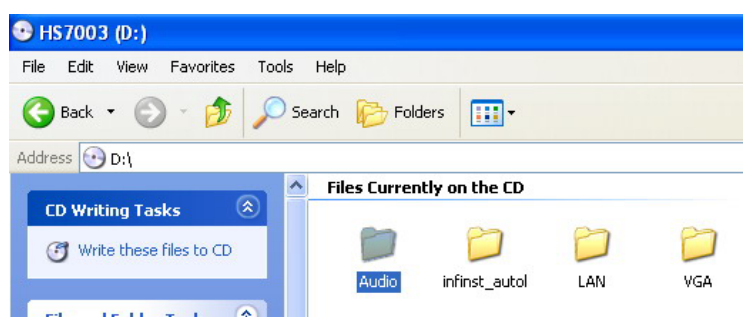

 Once the Setup Wizard appears on the screen and click on the Next > button.

| 🔊 Intel(R) Chipset Graph | ics Driver Software - InstallShield(R) Wizard   |      |
|--------------------------|-------------------------------------------------|------|
|                          | <pre>************************************</pre> |      |
|                          | < Back Next > Car                               | icel |

3. Setup Wizard will extracting files to your hard drive, and then click on **Next>** to continue.

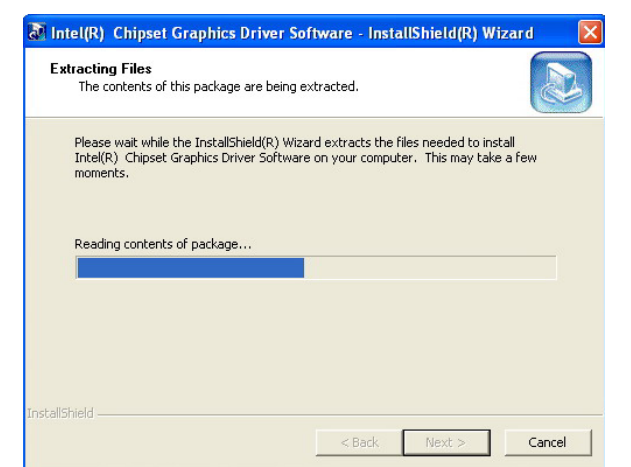

 When the dialog box below appears, make sure you close all other Windows applications then click on the <u>Next</u> > button to proceed.

| Intel(R) Graphics Me | dia Accelerator Driver                                                                                                    |
|----------------------|----------------------------------------------------------------------------------------------------|
| int <sub>e</sub> l.  | Welcome to the setup for the Intel(R) Graphics Media<br>Accelerator Driver.                                                                                                    |
|                      | This program will install the Intel(R) Graphics Media Accelerator Driver on<br>this computer. It is strongly recommended that you exit all Windows programs<br>before continuing. |
|                      | Cancel                                                                                                    |

5. The **Intel® OEM Software License Agreement** dialog box appears on the screen. Choose **Yes** to proceed.

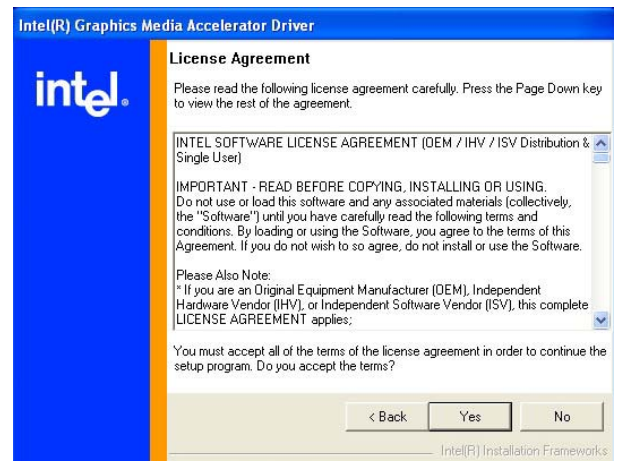

6. After all installation finish, you will be prompted to start your system, click on the **Finish** button to reboot.

| Intel(R) Graphics Media Accelerator Driver |                                                                                                    |  |  |  |
|--------------------------------------------|----------------------------------------------------------------------------------------------------|--|--|--|
| int <sub>e</sub> l.                        | The setup for the Intel(R) Graphics Media<br>Accelerator Driver is complete.                                  |  |  |  |
|                                            | You must restart this computer for the changes to take effect. Would<br>you like to restart the computer now? |  |  |  |
|                                            | <ul> <li>Yes, I want to restart my computer now.</li> <li>No, I will restart my computer later.</li> </ul>    |  |  |  |
|                                            | Remove any disks from their drives, and then click Finish.                                                    |  |  |  |
|                                            | < Back Einish                                                                                                 |  |  |  |

### 5.3 Audio Driver Installation

1. With the Utility CD Disk in you CD-ROM drive, open the **File Manager** and then select the CD-ROM drive. Open the **Audio** folder and click **Setup.exe** to start proceed.

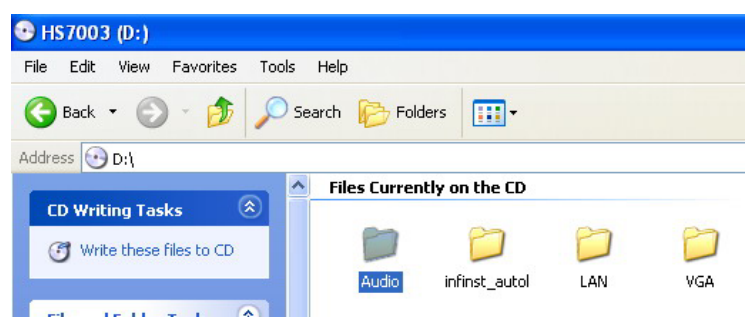

 Once the Install Shield Wizard screen appears on the screen, make sure to close applications that are running and then click on Next> button.

| 🐼 Realtek AC97 Audio - InstallShield W                                                  | izard 🔀                                                            |
|-----------------------------------------------------------------------------------------|--------------------------------------------------------------------|
| Extracting Files<br>The contents of this package are being ex                           | tracted.                                                           |
| Please wait while the InstallShield Wizard e<br>AC97 Audio on your computer. This may t | extracts the files needed to install Realtek<br>ake a few moments. |
| Reading contents of package                                                             |                                                                    |
| InstallShield                                                                           | < Back Next > Cancel                                               |

3. Realtek AC97 Audio Setup is preparing the **Install Shield Wizard**, which will guide you through the rest of the setup process.

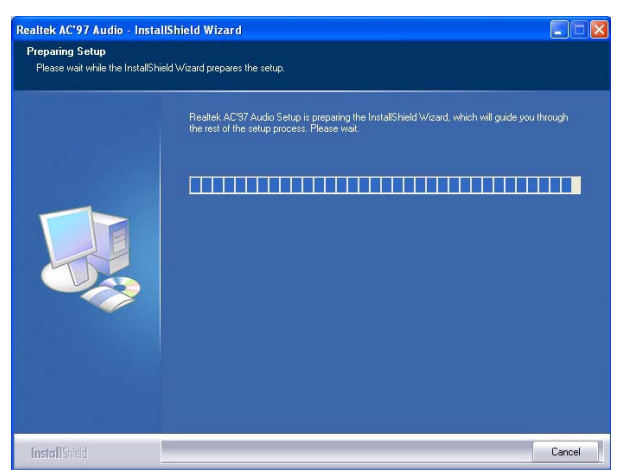

4. Realtek AC97 Audio is configuring your new software installation.

| Setup Status |                                                                    |  |
|--------------|--------------------------------------------------------------------|--|
|              | Realtek AC'97 Audio is configuring your new software installation. |  |
|              | C:\W/IND/DW/S\Temp\alandmgr.cpl                                    |  |
|              |                                                                    |  |

5. Begin to install/update AC97 drivers.

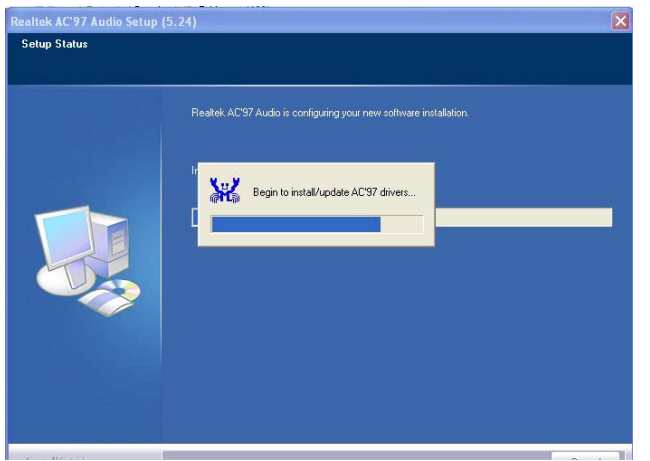

6. After all installation finish, you will be prompted to start your system, click on the **Finish** button to reboot.

| Realtek AC'97 Audio Setup ( | 5.24)                                                                                                    |
|-----------------------------|----------------------------------------------------------------------------------------------------|
|                             |                                                                                                    |
|                             | InstallShield Wizard Complete<br>Setup has finished installing Realtek ACS7 Audio on your computer.                                                                                               |
|                             | <ul> <li>Yes, I want to restart my computer now.</li> <li>No, I will restart my computer later.</li> <li>Remove any disks from their drives, and then click. Finish to complete setup.</li> </ul> |
| InstallShield               | < Back Finish Cancel                                                                                                    |

### 5.4 LAN Driver Installation

 With the Utility CD Disk in your CD-ROM drive, right click on "My Computer" icon from the Windows menu. Select on System Properties and then proceed to the Device Manager from the main menu.

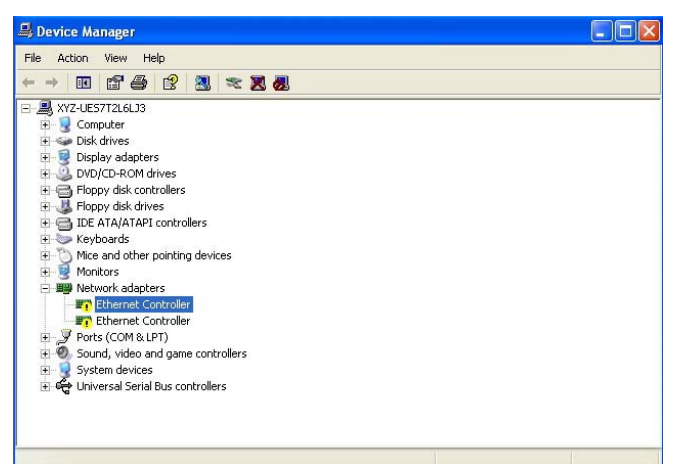

 Select on Ethernet Controller from the list of devices then double-click. The Ethernet Controller Properties screen then appears, select Reinstall Driver from the main menu to proceed.

| hernet Controller Pr     | operties 🤶                                    |
|--------------------------|-----------------------------------------------|
| General Driver Details   | Resources                                     |
| Ethernet Contro          | ller                                          |
| Device type:             | Network adapters                              |
| Manufacturer:            | Unknown                                       |
| Location:                | PCI Slot 32 (PCI bus 1, device 0, function 0) |
| To reinstall the drivers | for this device, click Reinstall Driver.      |
|                          | Reinstall Driver                              |
| Device usage:            |                                               |
| Use this device (enable) |                                               |
|                          | OK Cancel                                     |

 Tick on the Install the software automatically (Recommended) once the following screen appears, click on the <u>Next</u> > to proceed.

| Hardware Update Wizard |                                                                                                    |
|------------------------|----------------------------------------------------------------------------------------------------|
|                        | Welcome to the Hardware Update<br>Wizard<br>This wizard helps you install software for:<br>Ethernet Controller<br>If your hardware came with an installation CD<br>or floppy disk, insert it now.     |
|                        | What do you want the wizard to do? <ul> <li>Install the software automatically (Recommended)</li> <li>Install from a list or specific location (Advanced)</li> <li>Click Next to continue.</li> </ul> |
|                        | <back next=""> Cancel</back>                                                                                                    |

4. The **Hardware Update Wizard** is copying files into your hard drive.

| Hardware Update Wizard |                              |  |
|------------------------|------------------------------|--|
| Please wa              | it while the wizard searches |  |
| Ξ¥                     | Ethernet Controller          |  |
|                        | Cancel                       |  |

5. The Hardware Installation will pop up the screen below, click on **Continue Anyway**.

| 1 | The software you are installing for this hardware:                                                                                                    |
|---|----------------------------------------------------------------------------------------------------|
| - | Intel(R) PR0/1000 PL Network Connection                                                                                                    |
|   | has not passed Windows Logo testing to verify its compatibility<br>with Windows XP. ( <u>Tell me why this testing is important.</u> )                                                                                                    |
|   | Continuing your installation of this software may impai<br>or destabilize the correct operation of your system<br>either immediately or in the future. Microsoft strongly<br>recommends that you stop this installation now and<br>contact the hardware vendor for software that has |
|   | passed Windows Logo testing.                                                                                                    |

6. **Hardware Update Wizard** is installs the software, and then click on **Next** > to continue.

| Hardware Update Wizard                             |                                         |  |
|----------------------------------------------------|-----------------------------------------|--|
| Please wait while the wizard installs the software |                                         |  |
|                                                    | Intel(R) PR0/1000 PL Network Connection |  |
|                                                    | e1000msg.dll<br>To C:\WINDOWS\system32  |  |
|                                                    | < Back Next > Cancel                    |  |

7. Once the **Install Shield Wizard** completes the operation and update of your USB2.0 driver. Click on the **<u>F</u>inish** button to complete the installation process.

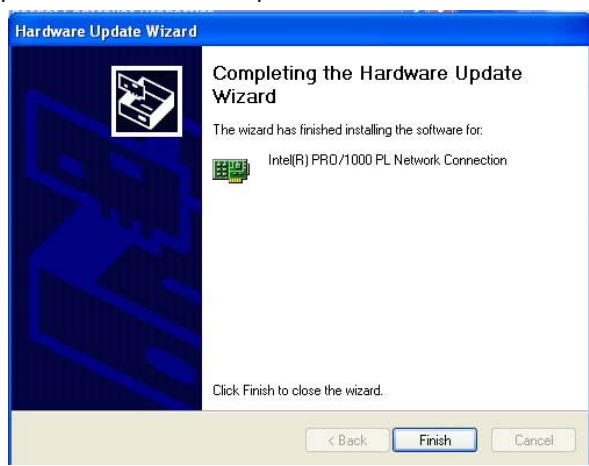

**NOTE:** *Please repeat Step.1* ~ *Step.7 to install LAN 2.*